## ИНСТРУКЦИЯ

## пользователя по работе с торговой платформой «Halyk Trade Pro» AO «Halyk Finance»

## СОДЕРЖАНИЕ

| 1.       | Введение                                                                      | 3        |
|----------|-------------------------------------------------------------------------------|----------|
| 2.       | Технические требования                                                        | 3        |
| 3.       | Установка и настройка                                                         | 4        |
| 4.       | Авторизация в Торговой платформе                                              | 7        |
| 5.       | Основное окно Торговой платформы и его настройка                              | 8        |
| 6.       | Панель меню - Разделы «Акции», «Облигации», «Репо» и «Global Markets»         | 8        |
| 6        | 5.1 Просмотр котировок финансовых инструментов                                | 8        |
| 6        | 5.3 Просмотр стакана котировок и графика изменения стоимости финансовых инстр | ументов  |
|          | 5.4 Настройка списка инструментов                                             | 11<br>11 |
| 7        | Пацель меню - Раздел «Портфень»                                               | 11       |
| 7.<br>8  | Панель меню - Раздел «Портфель»                                               | 12       |
| 0.<br>9  | Панель меню - Раздел «Приказы»                                                | 13       |
| ).<br>10 | Панель меню - Разлел «Отчеты»                                                 | 13       |
| 10.      | Панель меню - Раздел «От егви»                                                | 14       |
| 11.      | Панель меню - Раздел «Повости / налитика»                                     | 15       |
| 12.      | Вхолящие информационные сообщения                                             | 15       |
| 14       | Справочный материал                                                           | 10       |
| 15.      | Оперании с окнами.                                                            |          |
| 16.      | Изменение пароля                                                              |          |
| 17.      | Формирование Заказа на покупку/продажу акций                                  |          |
| 18.      | Формирование Заказа на покупку/продажу облигаций                              |          |
| 19.      | Формирование Заказа на размешение ленежных средств в РЕПО                     | 23       |
| 20.      | Формирование покупки финансового инструмента «Global Markets»                 | 24       |
| 21.      | Формирование Приказа на списание/зачисление ценных бумаг                      | 25       |
| 22.      | Формирование заказа на покупку/продажу еврооблигаций                          |          |
| 23.      | Формирование приказа на перевод денег с брокерского счета                     | 29       |
| 24.      | Формирование приказа на отмену заказа/приказа                                 | 30       |
| 25.      | Подписание заказа/приказа при помощи динамической идентификации               |          |
| 26.      | Подписание заказа/приказа при помощи ключа электронной цифровой подписи       |          |
| 27.      | Регистрация электронной цифровой подписи                                      |          |

## 1. Введение

Настоящая Инструкция предназначена для пользователей Торговой платформы брокера «Halyk TradePro» (Далее по тексту – Торговая платформа) и содержит полную информацию для получения доступа к Торговой платформе и получения через Торговую платформу определенного списка электронных услуг.

Торговая платформа представляет собой совокупность программных и технических средств брокера, включая его информационные системы, обеспечивающая получение информации об операциях с финансовыми инструментами в торговой системе Казахстанской фондовой биржи и (или) на международном рынке ценных бумаг, портфеле ценных бумаг клиента и иной информации, а также предоставление клиенту электронных услуг.

Личный кабинет – это интерактивный сервис в Торговой платформе, посредством которого клиент получает доступ к данным о состоянии и статистической информации лицевого счета, деталям заказа, направляет поручения брокеру на предоставление электронных услуг и получает следующие возможности:

- получить доступ к услугам, недоступным для незарегистрированных пользователей;
- получить отчеты и расшифровки по начисленным и оплаченным комиссиям;
- изменить логин, пароль и индивидуальные данные;

Функционал Торговой платформы посредством Личного кабинета предусматривает предоставление клиенту следующего спектра услуг:

- подача брокеру клиентских заказов/приказов;
- просмотр текущего состояния своего портфеля (ценные бумаги, деньги);
- просмотр списка клиентских заказов/приказов;
- просмотр сделок клиента;
- просмотр котировок ценных бумаг на Казахстанской фондовой бирже (KASE);
- просмотр истории и текущего статуса заказа, сделки;
- запрос на отправку ранее сформированных брокером отчетов по счету клиента.

В Торговой платформе доступна подача брокеру следующих видов клиентских заказов/приказов:

- покупка/продажа ценных бумаг;
- размещение денег в Репо;
- отмена ранее поданного заказа на покупку/продажу ценных бумаг и размещение денег в Репо;
- списание/зачисление ценных бумаг;
- перевод денег на внешний счет клиента.

Подача брокеру клиентских заказов/приказов производится при помощи следующих способов подтверждения:

- электронная цифровая подпись (ЭЦП);
- динамическая идентификация (использование автоматически сгенерированных Торговой платформой, одноразовых кодов, отправленных sms-сообщением на мобильный телефон клиента).

Допустимость того или иного способа подтверждения к вышеперечисленным видам заказов определяется Тарифной политикой AO «HalykFinance».

## 2. Технические требования

Интерфейс Торговой платформы реализован на технологии плагина Microsoft Silverlight. Персональный компьютер, на котором предполагается использовать Торговую платформу, должен

удовлетворять требованиям, предъявляемым корпорацией Microsoft для возможности установки и эксплуатации плагина Silverlight. Требования к операционной системе и веб-браузеру указаны на официальной странице:

https://www.microsoft.com/getsilverlight/Get-Started/Install/Default

Если для подписания клиентских заказов/приказов будет использоваться ключ ЭЦП, то необходимо дополнительно установить на компьютер программное обеспечение «Tumar CSP» (разработчик – ТОО «НИЛ «Гамма Технологии»).

ПО «Tumar CSP» предоставляется Удостоверяющим центром РГП КЦМР НБРК клиентам AO «Halyk Finance» бесплатно. Ссылка для скачивания с официального ресурса:

https://ca.kisc.kz/webra/res-open/devinfo.htm

## 3. Установка и настройка

Для установки Торговой Платформы необходимо зайти на главную страницу официальный веб-сайта AO «Halyk Finance» (<u>http://www.halykfinance.kz</u>), нажать на баннер «Halyk TradePro», (Puc.1).

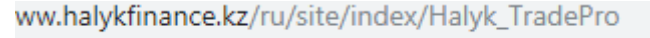

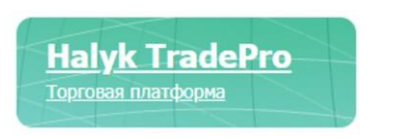

## Рисунок 1. . Баннер «Halyk TradePro»

В результате откроется раздел «Halyk Trade Pro Торговая платформа». Далее, на открывшейся странице с описанием Торговой платформы, необходимо нажать на баннер – «Установить Halyk TradePro» (Рис.2).

ww.halykfinance.kz/ru/site/index/Halyk\_TradePro

| Halyk TradePro<br>Доступный, удобный, безопасны                                                                                                    | Exemption         Control         Control         Contro         Control <thcontrol< th=""> <t< th=""></t<></thcontrol<> |
|----------------------------------------------------------------------------------------------------|----------------------------------------------------------------------------------------------------|
| Најук Finance представляет доступ своим клиентам к торговой<br>платформе Најук Тгафеѓо, пользователи которой получают<br>возможность удаленно:<br>• купить чиструмент в портфель и продать инструмент из своего<br>портфеля посредством ЭЦП или СМС-подтверждения | Установить Halyk TradePro                                                                                                    |
| <ul> <li>управлять своим счетом у брокера</li> <li>чаблюдать за ходом толгов на КАСЕ</li> </ul>                                                                                                    |                                                                                                    |
| Платформа обеспечивает пользователю доступ к следующей<br>информации:                                                                                                    | Инструкция по установке                                                                                                    |
| <ul> <li>списку финансовых инструментов (акций и облигаций);</li> <li>индикаторам текущего состояния торгов;</li> </ul>                                                                                                    | Для исключения отказов в исполнении клиентских поручений и других<br>негативных последствий при совершении сделок на Казакстанской фондовой<br>бытока пропагатами откраточных с Правитой индектора, содовживай основные                                                                                                    |

Рисунок 2. . Окно раздела сайта «Halyk Trade Pro Торговая платформа»

В случае, если на компьютере не установлен плагин «Microsoft Silverlight», пользователю на экран браузера будет выведено соответствующее сообщение с предложением об установке плагина (Рис.3).

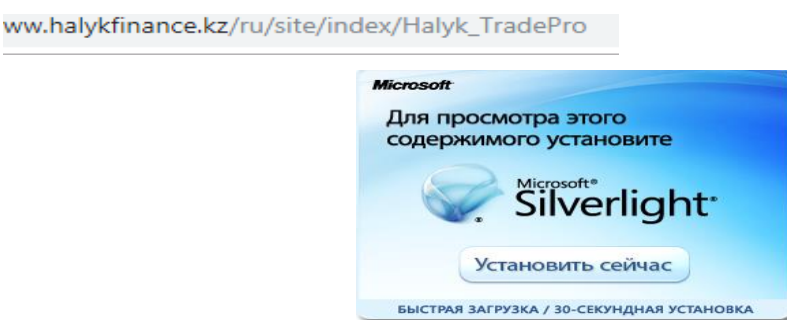

### Рисунок 3. Баннер для установки плагина «Microsoft Silverlight»

Для установки плагина необходимо нажать кнопку «Установить сейчас» / «Click now to install», после чего осуществится переход на официальный ресурс компании Microsoft, откуда необходимо скачать установочный файл (Рис. 4)

| Secure   https://www.microsoft.com/getsilverlight/g | et-started/install/default.aspx?reason=unsup                                                                                                    | portedbrowser&_helpn                                                     | nsg=Chrome                             | VersionDoe                                 | sNotSuppor                                    | tPlugins&v                       | =4.0.50401.0#          |                                   |                                        |                  |
|-----------------------------------------------------|----------------------------------------------------------------------------------------------------|--------------------------------------------------------------------------|----------------------------------------|--------------------------------------------|-----------------------------------------------|----------------------------------|------------------------|-----------------------------------|----------------------------------------|------------------|
|                                                     | <ul> <li>Image: A start of the start of the start of</li></ul> |                                                                          |                                        |                                            |                                               |                                  |                        | <u>Silverlight</u>                | All Microso                            | ft Sites<br>Dage |
|                                                     | Get Microsoft Silverlig                                                                                                    | ht                                                                       |                                        |                                            |                                               |                                  |                        |                                   |                                        |                  |
|                                                     | ¢                                                                                                    | Silverlig                                                                | ht <sup>.</sup>                        |                                            |                                               |                                  |                        |                                   |                                        |                  |
|                                                     | Yoi<br>Miu<br>car                                                                                                    | u are running on a b<br>crosoft Silverlight. Yo<br>n refer to the System | rowser tha<br>ou can still<br>Requirem | t may not l<br>try to insta<br>ents for mo | be fully cor<br>III by clickir<br>ore informa | npatible v<br>ng below<br>ation. | with<br>or you         |                                   |                                        |                  |
|                                                     | Dir                                                                                                    | rect Download Link                                                       | s                                      |                                            |                                               |                                  |                        |                                   |                                        |                  |
|                                                     |                                                                                                    | Install for Window                                                       | vs                                     |                                            |                                               |                                  |                        |                                   |                                        |                  |
|                                                     |                                                                                                    | Install for Macint                                                       | osh                                    |                                            |                                               |                                  |                        |                                   |                                        |                  |
|                                                     | Installation                                                                                                    | Instructions S                                                           | ystem Requ                             | irements                                   | Uni                                           | nstall Silv                      | erlight                |                                   |                                        |                  |
|                                                     | Compatible C                                                                                                    | Operating Systems                                                        | and Brows                              | ers                                        |                                               |                                  |                        |                                   |                                        |                  |
|                                                     | Operating Sys                                                                                                    | stem**** IE 11                                                           | IE 10                                  | IE 9                                       | IE 8                                          | IE 7                             | Firefox<br>38.x.x***** | Firefox<br>42.0.x-<br>52.0.x***** | Safari<br>6.x-<br>9.x <sup>*****</sup> | Chrome**         |
|                                                     | Windows 10***                                                                                                    | 10/12/2021*                                                              | -                                      |                                            | -                                             | -                                | 05/31/2016             | 12/31/2016                        |                                        | 09/30/2015       |
|                                                     | Windows Server<br>2016***                                                                                                    | 10/12/2021*                                                              |                                        |                                            |                                               |                                  | 05/31/2016             | 12/31/2016                        |                                        | 09/30/2015       |
|                                                     | Windows 8.1                                                                                                    | 10/12/2021*                                                              | -                                      | -                                          | -                                             | -                                | 05/31/2016             | 12/31/2016                        |                                        | 09/30/2015       |
|                                                     | Windows 8.0                                                                                                    | -                                                                        | 01/12/2016*                            |                                            | -                                             | -                                | 01/12/2016             | 01/12/2016                        |                                        | 09/30/2015       |
|                                                     |                                                                                                    |                                                                          |                                        |                                            |                                               |                                  |                        |                                   |                                        |                  |

Рисунок 4. Окно для скачивания установочного файла плагина «Microsoft Silverlight»

После скачивания и запуска установочного файла, необходимо выполнить стандартные действия по установке программы на компьютер: выбрать ПО вашего устройства:

## «Install for Windows»

#### «Install for Macintosh»,

После того как пользователь выберет ПО устройства, начинается автоматические скачивание загрузочного файла. Это видно в нижнем правом углу экрана монитора. Когда скачивание загрузочного файла завершится, надо его открыть:

|                      | Открыть<br>Всегда открывать файлы этого тип |
|----------------------|---------------------------------------------|
|                      | Показать в папке                            |
|                      | Отмена                                      |
| Silverlight_x64 .exe | ~                                           |

#### Рисунок 5. Окно загрузочного файла

Например, при выборе «Install for Windows», после открытия скаченного файла Silverlight.exe (в правом нижнем углу экрана) в открывшемся окне нажать на кнопку «Запустить»:

| Открыть | файл - пред                        | упреждение системы безопасности                                                                                                    |
|---------|------------------------------------|----------------------------------------------------------------------------------------------------|
| Запуст  | тить этот ф                        | райл?                                                                                                    |
|         | Имя:                               | ers) `Downloads\Silverlight x64 (3).exe                                                                                                    |
|         | Издатель:                          | Microsoft Corporation                                                                                                    |
|         | Тип:                               | Приложение                                                                                                    |
|         | Из:                                | C:\Users\`,Downloads\Silverlight_x64 (                                                                                                    |
|         |                                    | Запустить Отмена                                                                                                    |
| V Bcer  | гда спрашив                        | ать при открытии этого файла                                                                                                    |
| 1       | Файлы из<br>может пов<br>полученны | Интернета могут быть полезны, но этот тип файла<br>редить ко зыютер. Запускайте только программы,<br>е от доверяемого издателя. <u>Факторы риска</u> |

Рисунок 6. Окно установки ПО Microsoft Silverlight

После нажатия на кнопку «Запустить» выйдет диалоговое окно, в котором надо выбрать «Установить сейчас»:

|             | Versuesur: Cilverlight                                                                                                    |
|-------------|----------------------------------------------------------------------------------------------------|
|             | УСТАНОВИТЬ SIIVERIIGNT<br>Нажав кнопку "Установить сейчас", вы принимаете<br>условия лицензионного соглашения Silverlight.<br>Просмотр лицензионного соглашения для<br>Silverlight |
| Microsoft*  | Silverlight обновляется автоматически.                                                                                                    |
| Silverlight | Просмотр заявления о конфиденциальности<br>для Silverlight                                                                                                    |
| J           | ✓ Сделать Bing поисковой системой по умолчанию*                                                                                                    |
|             | ✓ Сделать MSN домашней страницей*                                                                                                    |
|             | * Работает в Internet Explorer, Firefox, Chrome и Safari                                                                                                    |
|             | Соглашение об обслуживании с Майкрософт                                                                                                    |
|             | Политика конфиденциальности                                                                                                    |
|             | Установить сейчас                                                                                                    |

Рисунок 7. Диалоговое окно для установки Microsoft Silverlight

После того как плагин будет установлен, необходимо обновить страницу загрузки Приложения. Индикатор загрузки Приложения появится в центре экрана. По достижению 100% отметки, посредством нажатия правой кнопки мыши (рядом с индикатором) необходимо вызвать контекстное меню установки, и выбрать, посредством нажатия левой кнопки мыши, пункт «Установить Halyk TradePro на этот компьютер...»:

|            |      |                   |                            |     | - 🗆 🗙  |
|------------|------|-------------------|----------------------------|-----|--------|
| (←)        |      | - 0               | Поиск                      | ۰ م | ft 🖈 🕸 |
| @ TPtest × |      |                   |                            |     |        |
| *          |      |                   |                            |     |        |
|            |      |                   |                            |     |        |
|            |      |                   |                            |     |        |
|            | 100% |                   |                            |     |        |
|            |      |                   |                            | i l |        |
|            |      | Vcranosure Halvk  | TradePro на этот компьютер |     |        |
|            |      | 5 cranobino majye | ridde fo na stor kommorep  | 1   |        |

Рисунок 8. Окно для установки Приложения

Перед установкой Торговой платформы выйдет Предупреждение о безопасности, уведомляющее о том, что издателем данного Приложения действительно является АО «Halyk Finance». Для продолжения установки необходимо нажать кнопку «Установить»:

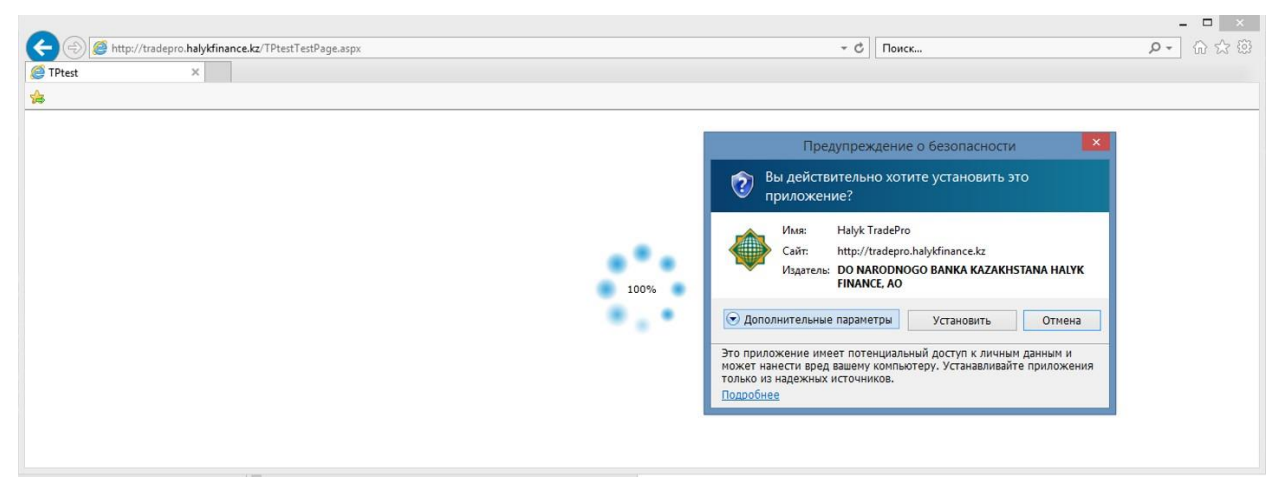

Рисунок 9. Окно с предупреждением о безопасности

В дополнительных параметрах установки по умолчанию предполагается создание ярлыка

Halyk TradePro

Торговой платформы на рабочем столе и в панели «Пуск»:

После установки, Торговая платформа запускается автоматически. Последующие запуски Торговой платформы осуществляются посредством вызова ярлыка на рабочем столе или через меню Пуск.

## 4. Авторизация в Торговой платформе

Авторизация пользователя в системе Торговой платформы осуществляется по персональному логину и паролю. Первичный логин и пароль присваивается клиенту его обслуживающим менеджером в АО «Halyk Finance».

После запуска Торговой платформы откроется главное окно с формой для ввода авторизационных данных клиента (логин и пароль). Необходимо ввести персональные логин и пароль и нажать кнопку «Вход». После входа, Торговая платформа потребуется сменить первичный пароль, присвоенный пользователю обслуживающим менеджером.

| Снена пароля                                                     |                                     |
|------------------------------------------------------------------|-------------------------------------|
| Смена                                                            | пароля                              |
| Старый пароль                                                    |                                     |
| Новый пароль                                                     |                                     |
| Подтвердите новый пароль                                         |                                     |
| Пароль должен составлять не ненее 8<br>не ненее 3 бука и 1 цифры | и не более 20 сипеолов, и содержать |
|                                                                  | OK OTHER                            |

Рисунок 10. Окно для смены пароля

Требования к паролю: Пароль должен содержать не менее 8 и не более 20 символов, и содержать не менее 3 букв и 1 цифры.

Процедура по смене пароля описана в разделе 17 настоящей Инструкции.

## 5. Основное окно Торговой платформы и его настройка

Основное окно Торговой платформы разбито на две части: панель меню и рабочую область (Рис. 11). В рабочей области имеется возможность открытия нескольких окон одновременно, настройки их размера и местоположения, на усмотрение пользователя. Размер окон изменяется посредством нажатия левой кнопкой мыши на нижнем правом углу окна и перемещая мышью в соответствующую сторону.

|                                                                             |                                                                                                 |                                         |                             |                                                                                                    |                                                                         |                |                         |                                                                                      |                                   | Halyk Tra            | idePro v 14                                                                                       | 4.8 test                                              |                 |                  |                                                                                                    |                                                         |                                     |               |                                                                                                |                  | - 0        |
|-----------------------------------------------------------------------------|-------------------------------------------------------------------------------------------------|-----------------------------------------|-----------------------------|----------------------------------------------------------------------------------------------------|-------------------------------------------------------------------------|----------------|-------------------------|--------------------------------------------------------------------------------------|-----------------------------------|----------------------|---------------------------------------------------------------------------------------------------|-------------------------------------------------------|-----------------|------------------|----------------------------------------------------------------------------------------------------|---------------------------------------------------------|-------------------------------------|---------------|------------------------------------------------------------------------------------------------|------------------|------------|
| ции О                                                                       | блигации                                                                                        | Peno G                                  | Slobal Market:              | s Портф                                                                                                    | ель Прих                                                                | азы Сд         | елион Отч               | еты Но                                                                               | вости/Анали                       | пика ІРО             |                                                                                                   |                                                       |                 |                  |                                                                                                    |                                                         |                                     |               | 0                                                                                              | ا الح ا          |            |
| ции                                                                         |                                                                                                 |                                         |                             |                                                                                                    |                                                                         |                |                         |                                                                                      |                                   |                      |                                                                                                   |                                                       |                 |                  |                                                                                                    |                                                         |                                     | · · · ·       |                                                                                                |                  |            |
| Мкер                                                                        | Статус                                                                                          | Спрос                                   | Предл.                      | Откр.                                                                                                    | Посл.<br>сделка                                                         | Посл.<br>объем | Мин.                    | Макс.                                                                                | Сред.<br>взвеш.                   | Общий<br>объем       | Общее<br>кол-во                                                                                   | Сделки                                                | Изн.за<br>день  | Изн.за<br>неделю | Изн.за<br>месяц                                                                                                    | Изн.за 3<br>несяца                                      | Изн.с<br>нач.года                   | Изм.за<br>год | Группа                                                                                         | Наимено<br>вание |            |
| ABBN                                                                        | С                                                                                               | 842.53                                  | 867.8                       | 847.1                                                                                                    | 847.1                                                                   | 4 731          | 847.1                   | 847.1                                                                                | 847.11                            | 4 007 630.1          | 4 731                                                                                             | 1                                                     | 0%              | 0%               | -3.22%                                                                                                    | -27.72%                                                 | -33.30%                             | -91.53%       | Prem_M                                                                                         | Простые акции    | 40 "Банк А |
| BAST                                                                        | С                                                                                               | 52 583                                  | 52 998.99                   | 52 536.75                                                                                                    | 52 998.99                                                               | 1              | 52 536.75               | 52 999                                                                               | 52 346.35                         | 2 475 266.61         | 47                                                                                                | 9                                                     | 1.49%           | 0.57%            | -1.16%                                                                                                    | -1.85%                                                  | -7.83%                              | 17.85%        | Shares_T2_Al                                                                                   | t Простые акции  | AO "BACT"  |
| CCBN                                                                        | С                                                                                               | 280.01                                  | 281.9                       | 280.73                                                                                                    | 281                                                                     | 1              | 280.01                  | 285.99                                                                               | 284.22                            | 621 909.26           | 2 216                                                                                             | 30                                                    | -1.40%          | -0.89%           | -4.50%                                                                                                    | -4.91%                                                  | 42.47%                              | 74.89%        | Std_T2_M                                                                                       | Простые именны   | е акции А  |
| 3_KZMS                                                                      | С                                                                                               | 3 875.02                                | 3 929.96                    | 4 023.99                                                                                                    | 3 875.02                                                                | 634            | 3 872.63                | 4 025                                                                                | 4 025.05                          | 54 934 667.05        | 14 035                                                                                            | 71                                                    | -3.73%          | -5.83%           | -12.92%                                                                                                    | -2.81%                                                  | 1.97%                               | 99.74%        | Std_I_T2_M                                                                                     | Простые акции    | KAZ Minera |
| HSBK                                                                        | С                                                                                               | 101.12                                  | 101.9                       | 101.66                                                                                                    | 101.9                                                                   | 463            | 100.77                  | 101.9                                                                                | 101.53                            | 2 859 168.49         | 28 273                                                                                            | 80                                                    | 0.24%           | -0.34%           | -3.47%                                                                                                    | -9.84%                                                  | 23.38%                              | 41.53%        | Prem_T2_M                                                                                      | Простые акции    | 40 "Народ  |
| KCEL                                                                        | C                                                                                               | 1 530                                   | 1 557.99                    | 1 535                                                                                                    | 1 557.99                                                                | 1 000          | 1 525.05                | 1 557.99                                                                             | 1 545.49                          | 1 692 034.3          | 1 087                                                                                             | 9                                                     | 0.00%           | 1.02%            | -2.63%                                                                                                    | -4.42%                                                  | -12.67%                             | 19.85%        | Prem_T2_M                                                                                      | Простые акции    | 40 "Кселл" |
| KEGC                                                                        | С                                                                                               | 1 413.03                                | 1 414                       | 1 418.85                                                                                                    | 1 413.03                                                                | 315            | 1 412.33                | 1 418.85                                                                             | 1 406.47                          | 1 547 687.05         | 1 094                                                                                             | 57                                                    | -0.41%          | 1.24%            | -0.28%                                                                                                    | 1.30%                                                   | 1.73%                               | 6.24%         | Prem_T2_M                                                                                      | Простые акции    | 40 "Казахо |
| KKGB                                                                        | С                                                                                               |                                         | 100                         |                                                                                                    |                                                                         |                |                         |                                                                                      | 109.96                            |                      |                                                                                                   |                                                       | 0%              | -9.09%           | -4.76%                                                                                                    | -9.09%                                                  | -25.37%                             | 105.30%       | Std_M                                                                                          | Простые акции    | 40 "Казком |
| KZTK                                                                        | С                                                                                               | 33 300                                  | 33 740                      | 33 350                                                                                                    | 33 739                                                                  | 20             | 33 170.05               | 33 782.99                                                                            | 33 726.55                         | 5 706 804.03         | 171                                                                                               | 9                                                     | 1.32%           | 3.18%            | 1.44%                                                                                                    | 24.93%                                                  | 64.54%                              | 104.73%       | Prem_T2_M                                                                                      | Простые акции    | 40 "Казахт |
| като                                                                        | С                                                                                               | 1 403                                   | 1 410                       | 1 375                                                                                                    | 1 410                                                                   | 25             | 1 375                   | 1 417                                                                                | 1 326.38                          | 37 813 876.83        | 27 133                                                                                            | 159                                                   | 2.17%           | 5.78%            | -9.90%                                                                                                    | -10.70%                                                 | 5.46%                               | 26.01%        | Prem_T2_M                                                                                      | Простые акции    | 40 "КазТра |
| RDGZ                                                                        | С                                                                                               |                                         | 25 000                      |                                                                                                    |                                                                         |                |                         |                                                                                      | 26 869.92                         |                      |                                                                                                   |                                                       | 0%              | 0%               | 0%                                                                                                    | -7.41%                                                  | -3.10%                              | 39.20%        | Prem_M                                                                                         | Простые акции    | 40 "Развед |
| RDGZp                                                                       | С                                                                                               | 8 855.11                                | 9 000                       | 8 799.99                                                                                                    | 9 000                                                                   | 9              | 8 600                   | 9 000                                                                                | 8 434.68                          | 20 158 388.27        | 2 254                                                                                             | 68                                                    | 4.64%           | 9.75%            | -2.17%                                                                                                    | -27.14%                                                 | -25.00%                             | 34.33%        | Std_T2_M                                                                                       | Привилегирован   | ные акции  |
| U_AFLT                                                                      | С                                                                                               | 765                                     | 773.43                      | 773.4                                                                                                    | 765                                                                     | 251            | 765                     | 775                                                                                  | 770.46                            | 1 620 490.68         | 2 110                                                                                             | 11                                                    | -1.00%          | 0.31%            | 3.10%                                                                                                    | -16.30%                                                 | -7.23%                              | -27.17%       | Std_1_T2_M                                                                                     | Обыкновенные     | экции ПАО  |
| U_GAZP                                                                      | С                                                                                               | 744.4                                   | 752                         |                                                                                                    |                                                                         |                |                         |                                                                                      | 737.74                            |                      |                                                                                                   |                                                       | 0%              | 2.71%            | -4.68%                                                                                                    | -6.00%                                                  | 0.67%                               | 16.05%        | Std_I_T2_M                                                                                     | Обыкновенные     | экции ПАО  |
|                                                                             |                                                                                                 | - 14 - 14 - 14 - 14 - 14 - 14 - 14 - 14 |                             | 4                                                                                                    |                                                                         |                |                         |                                                                                      |                                   |                      |                                                                                                   |                                                       |                 |                  |                                                                                                    |                                                         | 1                                   |               |                                                                                                |                  |            |
| BN - стан                                                                   | ан                                                                                              | 25                                      | GB_KZMS                     | 6 - стакан                                                                                                    |                                                                         | 25             | HSBK - стак             | ан                                                                                   |                                   | KCEL - C             | такан                                                                                             |                                                       | 25              | KEGC - c         | такан                                                                                                    |                                                         | 23 K                                | ZTK - стак    | эн                                                                                             | 25               |            |
| родажа                                                                      | Цена                                                                                            | Покупка                                 | Продажа                     | Цена                                                                                                    | Покупка                                                                 |                | Продажа                 | Цена                                                                                 | Покупка                           | Продаж               | а Цена                                                                                            | Покупк                                                | a               | Продажи          | а Цена                                                                                                    | Покупк                                                  |                                     | Продажа       | Цена Г                                                                                         | Токупка          |            |
| 11 465<br>276 763<br>265 296<br>5 100<br>265 266<br>2 665<br>260 165<br>700 | 313.77<br>313.77<br>313<br>313<br>312.85<br>312.85<br>312.85<br>312<br>312<br>312<br>312<br>311 | •                                       | 5                           | 3         4         023.9           20         4         00           2         4         00           500         3         999.9           23         3         999.9           24         3         999.5           3         3         929.9           5         3         929.9           7         3         929.5 | 97<br>222<br>300<br>38<br>99<br>300<br>38<br>30<br>30<br>38<br>37<br>26 |                | 623<br>100<br>242<br>69 | 101.98<br>101.97<br>101.93<br>101.9<br>101.12<br>101.11<br>101.1<br>101.02<br>101.01 | 1<br>100<br>8 181<br>100<br>5 400 | 1<br>3<br>5<br>1     | 720 1 574.<br>000 1 574.<br>66 1 5<br>184 1 5<br>103 1 5<br>000 1 557.<br>1 526.<br>1 526.<br>1 5 | 95<br>4.9<br>70<br>60<br>58<br>99<br>30<br>01<br>26 3 | 9<br>8<br>000   |                  | 18 1 418,4<br>4 1 418<br>100 1 41<br>1 413,4<br>1 413,4<br>1 413,4<br>1 413,4<br>1 412,2<br>1 412,2 | 59<br>.6<br>14<br>03<br>02<br>01<br>13<br>34<br>33<br>7 | 105<br>5<br>15<br>10<br>10<br>960 • | 20 20 20      | 33 782.9<br>33 750<br>33 740<br>33 200<br>33 200<br>33 198<br>33 170.05<br>33 100<br>33 055.01 | •                |            |
| ай портф                                                                    | ель                                                                                             |                                         |                             |                                                                                                    |                                                                         |                |                         |                                                                                      |                                   |                      |                                                                                                   |                                                       |                 |                  |                                                                                                    |                                                         | 23                                  | 64 F          |                                                                                                |                  |            |
| MH -                                                                        | Dorr                                                                                            | Econ                                    | Hause                       |                                                                                                    | Мои инстру                                                              | менты          |                         |                                                                                      |                                   |                      |                                                                                                   | Dect.                                                 |                 | Мои дена         | Концерт                                                                                                    |                                                         |                                     | 1             |                                                                                                |                  |            |
| 71020050                                                                    | дост                                                                                            | 10.000                                  | паимено                     |                                                                                                    | KARTRANC                                                                | năn            |                         |                                                                                      |                                   |                      | Da/K                                                                                              | т 10.73                                               | 12 802 78       | 26E 107 22       | 2.00                                                                                                    |                                                         |                                     |               |                                                                                                |                  |            |
| ×1059320                                                                    | 01/                                                                                             | 10 000                                  | TIPOCTBI                    | E ARQUIN A                                                                                                    | ASTPAHO                                                                 | 10101          |                         |                                                                                      |                                   | 1000                 | - KZ                                                                                              | 10 /3                                                 | 2 802.78        | 205 197.22       | 2 00                                                                                                    | •                                                       |                                     |               |                                                                                                |                  |            |
| KZTO                                                                        | KZT                                                                                             | 10 000 AC                               | есто хранени<br>О ЦЕНТРАЛЬН | я<br>ный депоз                                                                                                    | ИТАРИЙ ЦЕН                                                              | НЫХ БУМА       | простые                 | ание<br>Е АКЦИИ АС                                                                   | КАЗТРАНС                          | нин *<br>ойл кZ1C299 | 5001 AO UI                                                                                        | хранения<br>ЕНТРАЛЬНЫ                                 | •<br>ій депозит | АРИЙ ЦЕННІ       | ЫХ БУМАГ                                                                                                    | Валюта (<br>KZT                                         | Остаток<br>1 000 000                |               |                                                                                                |                  |            |

## Рисунок 11. Общий вид основного окна Приложения

Для сохранения установленного пользователем набора окон, их размера и местоположения на рабочей области, необходимо выбрать пункт меню «Работа с окнами», в правом углу панели меню, представленной в виде иконки 🖸 и выбрать нужную строку списка:

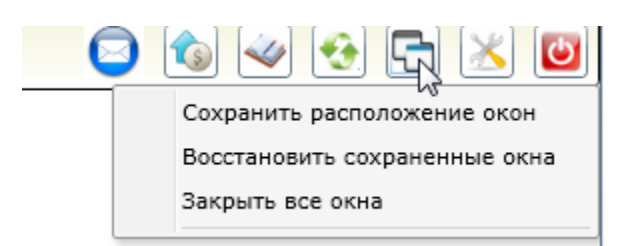

Рисунок 12. Меню иконок «Работа в окнами»

## 6. Панель меню - Разделы «Акции», «Облигации», «Репо» и «Global Markets»

#### 6.1 Просмотр котировок финансовых инструментов

Для просмотра котировок доступных финансовых инструментов необходимо выбрать следующие пункты меню: «Акции», «Облигации», «Репо» или «Global Markets» (Рис. 13). При выборе одного из перечисленных меню на экране отобразится список котировок, представленный в табличном виде и содержащий информацию о состоянии торгов по соответствующему виду инструмента (Рис. 14-17).

| Тикер                                                                                                    | Статус                                                                                                | Спрос                                         | Предл.                                                                    | Откр.                                                                                                    | Посл.<br>сделка                                                                                                    | Посл.<br>объен                                                                                                    | Мин.                                                      | Макс.                                                                                                    | Сред.<br>взвеш.                                          | Общий<br>объем                                                                                                | Общее<br>кол-во                                                                         | Сделки                                              | Изн.за<br>день                                            | Изн.за<br>неделю                                             | Иан.аа<br>месяц                                                | Изн.за 3<br>несяца                                                                                                    | Изн.с<br>нач.года                                                                                                   | Изн.за<br>год                                                                                                    | Группа                                                                                                    | Наинено<br>вание                                                                                                    |
|----------------------------------------------------------------------------------------------------|----------------------------------------------------------------------------------------------------|-----------------------------------------------|---------------------------------------------------------------------------|----------------------------------------------------------------------------------------------------|----------------------------------------------------------------------------------------------------|----------------------------------------------------------------------------------------------------|-----------------------------------------------------------|----------------------------------------------------------------------------------------------------|----------------------------------------------------------|----------------------------------------------------------------------------------------------------|-----------------------------------------------------------------------------------------|-----------------------------------------------------|-----------------------------------------------------------|--------------------------------------------------------------|----------------------------------------------------------------|----------------------------------------------------------------------------------------------------|----------------------------------------------------------------------------------------------------|----------------------------------------------------------------------------------------------------|----------------------------------------------------------------------------------------------------|----------------------------------------------------------------------------------------------------|
| ABBN                                                                                                    | С                                                                                                    | 842.1                                         | 867.36                                                                    | 847.1                                                                                                    | 867.36                                                                                                    | 3                                                                                                    | 847.1                                                     | 867.36                                                                                                    | 847.11                                                   | 3 307 986.2                                                                                                   | 3 905                                                                                   | 1                                                   | 9 2.399                                                   | 2.39%                                                        | -1.44%                                                         | -25.90%                                                                                                    | -31.70%                                                                                                    | 6 -91.33%                                                                                                    | Prem_M                                                                                                    | Простые акци                                                                                                    |
| AMGZp                                                                                                    | С                                                                                                    | 30 000                                        | 35 000                                                                    |                                                                                                    |                                                                                                    |                                                                                                    |                                                           |                                                                                                    | 30 206.4                                                 |                                                                                                    |                                                                                         |                                                     | 0%                                                        | -14.29%                                                      | 15.38%                                                         | 11.11%                                                                                                    | 0%                                                                                                    | 6 30.43%                                                                                                    | Nonlist                                                                                                    | Привилегиров                                                                                                    |
| ASBN                                                                                                    | C                                                                                                    | 1.1                                           | 1.5                                                                       | 1.5                                                                                                    | 1.5                                                                                                    | 9 850                                                                                                    | 1.5                                                       | 1.5                                                                                                    | 1.44                                                     | 15 52                                                                                                    | 10 350                                                                                  |                                                     | 2 0%                                                      | 4.90%                                                        | 87.50%                                                         | 200.00%                                                                                                    | 50.00%                                                                                                    | 66.67%                                                                                                    | Std_M                                                                                                    | Простые акци                                                                                                    |
| BSUL.                                                                                                    | C                                                                                                    | 290                                           | 298.7                                                                     |                                                                                                    |                                                                                                    |                                                                                                    |                                                           |                                                                                                    |                                                          |                                                                                                    |                                                                                         |                                                     | 09                                                        | 0%                                                           | 0.22%                                                          | 3.22%                                                                                                    | 3.22%                                                                                                    | 6 0%                                                                                                    | Std_M                                                                                                    | Простые имен                                                                                                    |
| CCBN                                                                                                    | c.                                                                                                    | 280.18                                        | 282.97                                                                    | 281.9                                                                                                    | 280.11                                                                                                    | 772                                                                                                    | 280.01                                                    | 284.67                                                                                                    | 283.77                                                   | 1 371 3                                                                                                    | 4 880                                                                                   |                                                     | 9 -0 329                                                  | -1 03%                                                       | -5.75%                                                         | -3.96%                                                                                                    | 42 019                                                                                                    | A 78 41%                                                                                                    | Std T7 M                                                                                                    | Поостые имен                                                                                                    |
| лигации                                                                                                    |                                                                                                    |                                               |                                                                           |                                                                                                    |                                                                                                    |                                                                                                    |                                                           |                                                                                                    |                                                          |                                                                                                    |                                                                                         |                                                     |                                                           |                                                              |                                                                |                                                                                                    |                                                                                                    |                                                                                                    |                                                                                                    |                                                                                                    |
| икер 🔺                                                                                                    | Статус                                                                                                | Cnpoc I                                       | 1редл.                                                                    | Откр.                                                                                                    | Посл.                                                                                                    | Посл.                                                                                                    | Matt.                                                     | Макс.                                                                                                    | Сред.                                                    | Общий                                                                                                    | Общее с                                                                                 | делки                                               | Изн.за                                                    | Изм.за                                                       | на вс.не                                                       | ан.за 3                                                                                                    | Изм.с                                                                                                    | Изназа                                                                                                    | pynna H:                                                                                                    | инено                                                                                                    |
| ATFBb15                                                                                                    | c                                                                                                    |                                               |                                                                           |                                                                                                    |                                                                                                    |                                                                                                    |                                                           |                                                                                                    |                                                          |                                                                                                    |                                                                                         |                                                     | 0%                                                        | 0%                                                           | 0%                                                             | 0%                                                                                                    | 0%                                                                                                    | 0%                                                                                                    | Ку                                                                                                    | понные облига                                                                                                    |
| ATFBe7                                                                                                    | c                                                                                                    | 92.56                                         | 95.34                                                                     | 95.34                                                                                                    | 95.34                                                                                                    | 4 770                                                                                                    | 95.34                                                     | 95.34                                                                                                    |                                                          | 3 063 069.41                                                                                                  | 9 420                                                                                   | 2                                                   | 0.17%                                                     | 0.41%                                                        | 1.01%                                                          | 0.09%                                                                                                    | 17.34%                                                                                                    | 15.87%                                                                                                    | M                                                                                                    | еждународные                                                                                                    |
| BASTb1                                                                                                    | С                                                                                                    | 900                                           | 999                                                                       |                                                                                                    |                                                                                                    |                                                                                                    |                                                           |                                                                                                    |                                                          |                                                                                                    |                                                                                         |                                                     | 0%                                                        | 0%                                                           | 0%                                                             | 0%                                                                                                    | -9.38%                                                                                                    | 0%                                                                                                    | Ку                                                                                                    | понные облига                                                                                                    |
| RKZb12                                                                                                    | c                                                                                                    |                                               |                                                                           |                                                                                                    |                                                                                                    |                                                                                                    |                                                           |                                                                                                    |                                                          |                                                                                                    |                                                                                         |                                                     | 0%                                                        | 0%                                                           | 0%                                                             | 0%                                                                                                    | -0.02%                                                                                                    | 0%                                                                                                    | Ку                                                                                                    | понные облига                                                                                                    |
|                                                                                                    |                                                                                                    |                                               | 4                                                                         | C                                                                                                    |                                                                                                    |                                                                                                    |                                                           |                                                                                                    |                                                          |                                                                                                    |                                                                                         |                                                     |                                                           |                                                              |                                                                | ]                                                                                                    |                                                                                                    |                                                                                                    |                                                                                                    |                                                                                                    |
| eno                                                                                                    |                                                                                                    |                                               |                                                                           |                                                                                                    |                                                                                                    |                                                                                                    |                                                           |                                                                                                    |                                                          |                                                                                                    |                                                                                         | _                                                   |                                                           |                                                              |                                                                |                                                                                                    |                                                                                                    |                                                                                                    |                                                                                                    |                                                                                                    |
| Тикер -                                                                                                    | Статус                                                                                                | Спрос                                         | Предл.                                                                    | Откр.                                                                                                    | Посл.                                                                                                    | Посл.                                                                                                    | Мина                                                      | Макс.                                                                                                    | Сред.                                                    | Общий                                                                                                    | 06                                                                                      | utee C                                              | целки И:                                                  | IM.3a 1451                                                   | H.3a HS                                                        | н.за Изн                                                                                                    | .за 3 И                                                                                                    | ын.с Из                                                                                                    | м.за                                                                                                    | ппа Наинен                                                                                                    |
| ERO K2T                                                                                                    | 001 C                                                                                                 |                                               |                                                                           | 0.500                                                                                                    | сделка                                                                                                    | 00564                                                                                                    |                                                           |                                                                                                    | 635cu.                                                   | OOSCH                                                                                                    | KO                                                                                      | 1-80                                                | -                                                         | ень нел                                                      | елю не                                                         | сяц не                                                                                                    | сяца нач                                                                                                    | н.года г                                                                                                    | 0/1                                                                                                    | вание                                                                                                    |
|                                                                                                    |                                                                                                    | 8.000                                         | 0 10.000                                                                  | 0 3.500                                                                                                    | 0 26.000                                                                                                    |                                                                                                    | 15 8.00                                                   | 00 9.00                                                                                                    | 0.0                                                      | 328 248 02                                                                                                    | 6 039.02 3                                                                              | 28 248                                              | 127                                                       | 0%                                                           | 0%                                                             | -3.03%                                                                                                    | -8.57% -                                                                                                    | 13.51% -1                                                                                                    | 15.79%                                                                                                    | Peno co                                                                                                    |
| EPO_KZT                                                                                                    | 02 C                                                                                                  | 8.000                                         | 0 10.000                                                                  | 8.400                                                                                                    | 0 8.000                                                                                                    | 10 85                                                                                                    | 5 8.00                                                    | 00 9.00                                                                                                    | 00                                                       | 328 248 02                                                                                                    | 6 039.02 3<br>0 180.53                                                                  | 28 248<br>13 052                                    | 127                                                       | 0%                                                           | 0%                                                             | -3.03%                                                                                                    | -8.57% ·                                                                                                    | -13.51% -1                                                                                                    | 15.79%<br>18.00%                                                                                                    | Peno cp                                                                                                    |
| EPO_KZT_<br>EPO_KZT_                                                                                                    | 002 C                                                                                                 | 8.000                                         | 0 10.000                                                                  | 8.400                                                                                                    | 0 8.200                                                                                                    | 0 85                                                                                                    | 5 8.00                                                    | 00 9.00                                                                                                    | 00                                                       | 328 248 02                                                                                                    | 6 039.02 3<br>0 180.53                                                                  | 28 248<br>13 052                                    | 127                                                       | 0%                                                           | 0%<br>2.50%<br>-2.38%                                          | -3.03%<br>-5.75%<br>-0.61%                                                                                                    | -8.57% ·<br>-3.53% ·<br>-3.64% ·                                                                                    | -13.51% -1<br>-11.35% -1<br>-13.68% -1                                                                                                    | 15.79%<br>18.00%<br>14.58%                                                                                                    | Peno cp<br>Peno cp<br>Peno cp                                                                                                    |
| EPO_KZT_<br>EPO_KZT_<br>EPO_KZT_                                                                                                    | 002 C<br>003 C<br>007 C                                                                               | 8.000                                         | 8.000                                                                     | 0 8.500<br>8.400<br>0 8.310                                                                                                    | 0 8.200                                                                                                    | 00 85                                                                                                    | 5 8.00<br>50 8.20<br>39 8.00                              | 00 9.00                                                                                                    |                                                          | 328 248 02<br>13 052 00<br>37 829 00                                                                          | 6 039.02 3<br>0 180.53<br>3 651.75                                                      | 28 248<br>13 052<br>37 829                          | 127<br>3<br>39                                            | 0%<br>2.50%<br>0%                                            | 0%<br>2.50%<br>2.38%<br>-2.99%                                 | -3.03%<br>-5.75%<br>-0.61%<br>-4.71%                                                                                                   | -8.57% -<br>-3.53% -<br>-3.64% -<br>-4.71% -                                                                        | -13.51% -1<br>-11.35% -1<br>-13.68% -1<br>-12.43% -1                                                                                                    | 15.79%<br>18.00%<br>14.58%<br>10.00%                                                                                                    | Peno cp<br>Peno cp<br>Peno cp<br>Peno cp                                                                                                    |
| EPO_KZT_<br>EPO_KZT_<br>EPO_KZT_<br>EPO_KZT_                                                                                                    | 002 C<br>003 C<br>007 C<br>014 C                                                                      | 8.000                                         | 8.000                                                                     | 0 8.500<br>8.400<br>0 8.310                                                                                                    | 0 8.200                                                                                                    | 00 85                                                                                                    | 50 8.20<br>59 8.00                                        | 00 9.00<br>00 8.40<br>00 8.60                                                                                                    | 00                                                       | 328 248 02<br>13 052 00<br>37 829 00                                                                          | 6 039.02 3<br>0 180.53<br>3 651.75                                                      | 28 248<br>13 052<br>37 829                          | 127<br>3<br>39                                            | 0%<br>2.50%<br>0%<br>1.12%                                   | 0%<br>2.50%<br>-2.38%<br>-2.99%<br>0%                          | -3.03%<br>-5.75%<br>-0.61%<br>-4.71%<br>-1.20%                                                                                         | -8.57% -<br>-3.53% -<br>-3.64% -<br>-4.71% -<br>-3.53% -                                                            | -13.51% -1<br>-11.35% -1<br>-13.68% -1<br>-12.43% -1<br>-11.59%                                                                                             | 15.79%<br>18.00%<br>14.58%<br>10.00%<br>-8.89%                                                                                                    | Peno cp<br>Peno cp<br>Peno cp<br>Peno cp<br>Peno cp                                                                                                    |
| EPO_KZT_<br>EPO_KZT_<br>EPO_KZT_<br>EPO_KZT_                                                                                                    | 002 C<br>003 C<br>007 C<br>014 C                                                                      | 8.000                                         | 8.000                                                                     | 8.500<br>8.400<br>8.310                                                                                                    | 0 8.000                                                                                                    | 00 85                                                                                                    | 50 8.20<br>59 8.00                                        | 00 9.00<br>00 8.40<br>00 8.60                                                                                                    | 00                                                       | 328 248 02<br>13 052 00<br>37 829 00                                                                          | 6 039.02 3<br>0 180.53<br>3 651.75                                                      | 28 248<br>13 052<br>37 829                          | 127<br>3<br>39                                            | 0% 2.50% 0% 1.12% 0%                                         | 0%<br>2.50%<br>-2.38%<br>-2.99%<br>0%                          | -3.03%<br>-5.75%<br>-0.61%<br>-4.71%<br>-1.20%                                                                                         | -8.57% -<br>-3.53% -<br>-3.64% -<br>-4.71% -<br>-3.53% -                                                            | -13.51% -1<br>-11.35% -1<br>-13.68% -1<br>-12.43% -1<br>-11.59%                                                                                             | 15.79%<br>18.00%<br>14.58%<br>10.00%<br>-8.89%                                                                                                    | Peno cp<br>Peno cp<br>Peno cp<br>Peno cp<br>Peno cp                                                                                                    |
| EPO_KZT_<br>EPO_KZT_<br>EPO_KZT_<br>EPO_KZT_                                                                                                    | 002 C<br>003 C<br>007 C<br>014 C                                                                      | 8.000                                         | 8.000                                                                     | 0 8.500<br>8.400<br>0 8.310                                                                                                    | 0 8.200<br>0 8.200<br>0 8.100                                                                                                    | 00 85                                                                                                    | 5 8.00<br>50 8.20<br>39 8.00                              | 00 9.00                                                                                                    | 00                                                       | 328 248 02<br>13 052 00<br>37 829 00                                                                          | 6 039.02 3<br>0 180.53<br>3 651.75                                                      | 28 248<br>13 052<br>37 829                          | 127<br>3<br>39                                            | 0% 2.50% 0% 1.12% 0%                                         | 0%<br>2.50%<br>2.38%<br>2.99%<br>0%                            | -3.03%<br>-5.75%<br>-0.61%<br>-4.71%<br>-1.20%                                                                                         | -8.57% -<br>-3.53% -<br>-3.64% -<br>-4.71% -<br>-3.53% -                                                            | -13.51% -1<br>-11.35% -1<br>-13.68% -1<br>-12.43% -1<br>-11.59%                                                                                             | 15.79%<br>18.00%<br>14.58%<br>10.00%<br>-8.89%                                                                                                    | Peno cp<br>Peno cp<br>Peno cp<br>Peno cp<br>Peno cp                                                                                                    |
| EPO_KZT_<br>EPO_KZT_<br>EPO_KZT_<br>EPO_KZT_<br>EPO_KZT_                                                                                              | 002 С<br>003 С<br>007 С<br>014 С<br>Бирж                                                              | в.000                                         | 0 10.000<br>8.000                                                         | а 8,500<br>8,400<br>9 8,310<br>4 Предл.                                                                                                    | 0 8.000<br>10 8.200<br>10 8.100                                                                                                    | оо 85<br>00 53                                                                                                    | 5 8.00<br>50 8.20<br>59 8.00<br>сделка                    | 00 9.00<br>00 8.40<br>00 8.60                                                                                                    | 00<br>00<br>00<br>Makc.                                  | 328 248 02<br>13 052 00<br>37 829 00<br>Объем                                                                 | 6 039.02 3<br>0 180.53<br>3 651.75<br>Изм.за день                                       | 28 248<br>13 052<br>37 829<br>Изм.за                | 127<br>3<br>39                                            | 0%<br>2.50%<br>0%<br>1.12%<br>0%                             | 0%<br>2.50%<br>2.38%<br>-2.99%<br>0%                           | -3.03%<br>-5.75%<br>-0.61%<br>-4.71%<br>-1.20%                                                                                         | -8.57% -<br>-3.53% -<br>-3.64% -<br>-4.71% -<br>-3.53% -                                                            | 13.51% -1<br>-11.35% -1<br>-13.68% -1<br>-12.43% -1<br>-11.59%                                                                                              | 15.79%<br>18.00%<br>14.58%<br>10.00%<br>-8.89%<br>ISIN                                                                                                    | Peno op<br>Peno op<br>Peno op<br>Peno op<br>Peno op                                                                                                    |
| EPO_KZT_<br>EPO_KZT_<br>EPO_KZT_<br>EPO_KZT_<br>EPO_KZT_<br>Iobal Mar<br>WKEP A                                                                       | 002 С<br>003 С<br>007 С<br>014 С<br>вирж<br>uity MC                                                   | a Bankota<br>K RUB                            | 0 10.000<br>8.000<br>Cnpoc<br>168.                                        | о 8.300<br>8.400<br>• 8.310<br>• Предл.<br>65 16                                                                                                    | 0 8.00<br>0 8.200<br>0 8.100<br>8.75 Откр                                                                                                    | оо 85<br>20 53<br>. Посл.<br>9.05                                                                                                    | 5 8.00<br>50 8.20<br>39 8.00<br>сделка<br>168.65          | 00 9.00<br>00 8.40<br>00 8.60<br>Мин.<br>167.8                                                                                                    | 00<br>00<br>00<br>Макс.<br>179.25                        | 328 248 02<br>13 052 00<br>37 829 00<br>Объем<br>23 354 100                                                   | 6 039.02 3<br>0 180.53<br>3 651.75<br>Изм.за день<br>20.59                              | 28 248<br>13 052<br>37 829<br>Изм.за<br>% 1         | 127<br>3<br>39<br>нед. Изн.<br>20.59%                     | 0%<br>2.50%<br>0%<br>1.12%<br>0%<br>38 месяц<br>27.09%       | 0%<br>2.50%<br>-2.38%<br>-2.99%<br>0%<br>Изм.за 3 ме<br>9.     | -3.03%<br>-5.75%<br>-0.61%<br>-4.71%<br>-1.20%<br>с. Изм.с<br>51%                                                                      | -8.57% -<br>-3.53% -<br>-3.64% -<br>-4.71% -<br>-3.53% -<br>нач.года<br>21.33%                                      | -13.51% -1<br>-11.35% -1<br>-13.68% -1<br>-12.43% -1<br>-11.59%<br>Изм.за год<br>6 0                                                                        | 15.79%<br>18.00%<br>14.58%<br>10.00%<br>-8.89%<br>-8.89%<br>-8.90%<br>-8.89%<br>-8.90%<br>-8.90%<br>-9.90%<br>-9.90%<br>-9 | Peno cp<br>Peno cp<br>Peno cp<br>Peno cp<br>Hause<br>62285 Прост                                                                                                    |
| PO_KZT_<br>PO_KZT_<br>PO_KZT_<br>PO_KZT_<br>PO_KZT_<br>PO_KZT_<br>PO_KZT_<br>PO_KZT_<br>RT_RX Ec<br>MZN US E                                          | 002 С<br>003 С<br>007 С<br>014 С<br>вирж<br>вирж<br>MC<br>quity NM                                    | a Bankota<br>K RUB<br>S USD                   | Cnpoc<br>1 0.000                                                          | о 8.300<br>8.400<br>4<br>Предл.<br>65 16<br>63 110                                                                                                    | о 8.00<br>0 8.200<br>0 8.100<br>0 8.100<br>0 7кр<br>8.75 17<br>1.96 1 10                                                                                                    | 00 85<br>00 53<br>00 53<br>00 53<br>00 53                                                                                                    | сделжа<br>168.65<br>1 101.66                              | 00 9.00<br>00 8.40<br>00 8.60<br>Мин.<br>167.8<br>1 099.19                                                                                                    | оо<br>оо<br>Макс.<br>179.25<br>1 108.97                  | 328 248 02<br>13 052 00<br>37 829 00<br>Объем<br>23 354 100<br>1 550 456                                      | 6 039.02 3<br>0 180.53<br>3 651.75<br>Изм.за день<br>20.59<br>0                         | 28 248<br>13 052<br>37 829<br>Изм.за<br>%           | 127<br>3<br>39<br>нед. Изн.<br>20.59%<br>0%               | 0%<br>2.50%<br>0%<br>1.12%<br>0%                             | 0%<br>2.50%<br>2.38%<br>2.99%<br>0%<br>Изм.за 3 не<br>9.       | -3.03%<br>-5.75%<br>-0.61%<br>-4.71%<br>-1.20%<br>кс. Изн.с<br>51%<br>0%                                                               | -8.57% -<br>-3.53% -<br>-3.64% -<br>-4.71% -<br>-3.53% -<br>нач.года<br>21.33%                                      | -13.51% -1<br>-11.35% -1<br>-13.68% -1<br>-12.43% -1<br>-11.59%<br>Изм.за год<br>6 ()                                                                       | 15.79%<br>18.00%<br>14.58%<br>10.00%<br>-8.89%<br>-8.89%<br>-8.89%<br>-8.89%<br>-8.89%<br>-8.9%<br>-8.9%<br>-9.0%<br>-9.0%                                                                                                    | Репо ср<br>Репо ср<br>Репо ср<br>Репо ср<br>Репо ср<br>Наим<br>62285 Прост<br>\$1067 Прост                                                                                                    |
| EPO_KZT_<br>EPO_KZT_<br>EPO_KZT_<br>EPO_KZT_<br>EPO_KZT_<br>EPO_KZT_<br>IObal Mar<br>WKEP A<br>IFLT RX EQ<br>IMZN US E                                | ets<br>Biepx<br>quity NM:<br>uity NM:                                                                 | a Bankota<br>K RUB<br>S USD<br>S USD          | Cnpoc<br>10.000<br>8.000<br>168.<br>1 101.<br>248.                        | Предл.<br>65 166<br>110<br>17 24                                                                                                    | оо в 200<br>0 8.200<br>0 8.200<br>0 8.100<br>0 8.100<br>0 7кр<br>1.96<br>1.1<br>8.32<br>2.4                                                                                                    | оо 85<br>00 53<br>00 53<br>00 50<br>00 50<br>00 50<br>00 50<br>00 50<br>00 50<br>00 50<br>00 50<br>00 50<br>00 50<br>00 50<br>00 50<br>00 50<br>00 50<br>00 50<br>00 50<br>00 50<br>00 50<br>00<br>00 50<br>00<br>000<br>0 | сделка<br>168.65<br>1 101.66<br>248.24                    | 00 9.00<br>00 8.40<br>00 8.60<br>Мин.<br>167.8<br>1 099.19<br>247.09                                                                                                    | оо<br>ОО<br>Макс.<br>179.25<br>1 108.97<br>251.18        | 328 248 02<br>13 052 00<br>37 829 00<br>0бъем<br>23 354 100<br>1 550 456<br>1 716 113                         | 6 039.02 3<br>0 180.53<br>3 651.75<br>Изн.за день<br>20.59<br>0                         | 28 248<br>13 052<br>37 829<br>Изм.за<br>%           | 127<br>3<br>39<br>39<br>нед. Изм.<br>20.59%<br>0%         | 0%<br>2.50%<br>0%<br>1.12%<br>0%<br>38.Mecsu<br>27.09%<br>0% | 0%<br>2.50%<br>2.38%<br>2.99%<br>0%<br>Изм.за 3 не<br>9.       | -3.03%<br>-5.75%<br>-0.61%<br>-4.71%<br>-1.20%<br>с. Изн.с<br>S1%<br>0%                                                                | -3.53% -<br>-3.64% -<br>-3.64% -<br>-4.71% -<br>-3.53% -<br>-<br>844.roga<br>21.33%<br>0%                           | -13.51% -1<br>-11.35% -1<br>-13.68% -1<br>-12.43% -1<br>-11.59%<br>Изм.за год<br>6 ()<br>0 ()                                                               | 15.79%<br>18.00%<br>14.58%<br>10.00%<br>-8.89%<br>ISIN<br>0% RU00090<br>0% US02313<br>0% US0575                                                                                                    | Репо ср<br>Репо ср<br>Репо ср<br>Репо ср<br>Репо ср<br>Репо ср<br>Наим<br>62285 Прост<br>\$1067 Прост<br>21085 Депо:                                                                                                    |
| PO_KZT_<br>PO_KZT_<br>PO_KZT_<br>PO_KZT_<br>PO_KZT_<br>PO_KZT_<br>NKEP *<br>FLT RX Ec<br>MZN US E<br>IDU US E                                         | oo2 C<br>oo3 C<br>oo7 C<br>oo7 C<br>oo14 C<br>Eupx<br>uity MC<br>quity NM:<br>uity NM:                | a Baniora<br>K RUB<br>S USD<br>S USD<br>Q USD | Cnpoc<br>16.0000<br>8.0000<br>Cnpoc<br>168.<br>1 101.<br>248.<br>73.      | <ul> <li>S.500</li> <li>S.400</li> <li>S.310</li> <li>✓</li> <li>✓</li></ul> | о 8.000<br>0 8.200<br>0 8.100<br>0 8.100<br>0 8.100<br>0 8.100<br>0 8.100<br>0 8.100<br>0 8.100<br>0 8.200<br>0 8.200<br>0 | . Посл.<br>9.05<br>05.4<br>7.71                                                                                                    | сделка<br>168.65<br>1 101.66<br>248.24<br>73.93           | 000 9.000<br>000 8.400<br>000 8.600<br>000 8.600<br>000 8.600<br>000 8.600<br>000 8.600<br>000 8.600<br>000 8.600<br>000 8.600<br>000 8.400<br>000 8.4000<br>000 8.4000<br>000 8.4000<br>000 8.4000<br>000 8.4000000000000000000000000000000000                                                                                                    | макс.<br>179.25<br>1 108.97<br>251.18<br>74.52           | 328 248 02<br>13 052 00<br>37 829 00<br>Объем<br>23 354 100<br>1 550 456<br>1 716 113<br>3 809 225            | 6 039.02 3<br>0 180.53<br>3 651.75<br>Изм.за день<br>20.59<br>0<br>0<br>11.49           | 28 248<br>13 052<br>37 829<br>Изм.за<br>%<br>%      | 127<br>3<br>39<br>39<br>20.59%<br>0%<br>0%<br>0%<br>9.32% | 0% 2.50% 0%                                                  | 0%<br>2.50%<br>2.38%<br>2.99%<br>0%<br>0%<br>Изм.за 3 не<br>9. | -3.03%<br>-5.75%<br>-0.61%<br>-4.71%<br>-1.20%<br>-1.20%<br>-1.20%<br>0%<br>0%<br>0%<br>0%                                             | -8.57% -<br>-3.53% -<br>-3.64% -<br>-4.71% -<br>-3.53% -<br>-<br>-3.53% -<br>-<br>-<br>21.33%<br>0%<br>0%<br>-1.14% | -13.51% -1<br>-11.35% -1<br>-13.68% -1<br>-12.43% -1<br>-11.59% -<br>-<br>-<br>-<br>-<br>-<br>-<br>-<br>-<br>-<br>-<br>-<br>-<br>-<br>-<br>-<br>-<br>-<br>- | 15.79% 18.00% 14.58% 10.00% -8.89% 10.00% 153N 10.00% 153N 10.00% 1520 10.00% 1520 1520 1520 1520 1520 1520 1520 1520                                                                                                    | Репо ср<br>Репо ср<br>Репо ср<br>Репо ср<br>Репо ср<br>Репо ср<br>Наим<br>62285 Прост<br>\$1067 Прост<br>21085 Депо:<br>74242 Прост                                                                                                    |
| EPO_KZT_<br>EPO_KZT_<br>EPO_KZT_<br>EPO_KZT_<br>EPO_KZT_<br>Idobal Mar<br>Trikep *<br>AFLT RX Ec<br>AMZN US E<br>BIDU US E<br>C US Equit<br>CAML LN E | 002 С<br>003 С<br>003 С<br>007 С<br>014 С<br>вирж<br>мсся<br>ийту ММС<br>аџићу NM4<br>ийту NM4<br>NY9 | a Baniora                                     | Cnpoc<br>16.0004<br>8.0004<br>Cnpoc<br>168.<br>1 101.<br>248.<br>73.<br>2 | а 8.500<br>8.400<br>9 8.310<br>4 1<br>65 166<br>63 110<br>17 244<br>93 77<br>44 22                                                                                                    | о 8.000<br>0 8.200<br>0 8.100<br>8.75 17<br>1.96 1 1<br>8.32 24<br>3.94 7<br>44.5 24                                                                                                    | . Посл.<br>9.05<br>05.4<br>7.71<br>3.99<br>9.75                                                                                                    | сделка<br>168.65<br>1 101.66<br>248.24<br>73.93<br>244.25 | 00 9.00<br>00 8.40<br>00 8.50<br>00 8.50<br>00 8.50<br>00 8.50<br>00<br>8.50<br>00<br>00<br>8.50<br>00<br>8.50<br>00<br>8.50<br>00<br>8.50<br>00<br>8.50<br>00<br>8.50<br>00<br>8.50<br>00<br>8.50<br>00<br>8.50<br>00<br>8.50<br>00<br>8.50<br>00<br>8.50<br>00<br>8.50<br>00<br>8.50<br>00<br>00<br>8.50<br>00<br>00<br>00<br>00<br>00<br>00<br>00<br>00<br>00<br>00<br>00<br>00<br>0 | макс.<br>179.25<br>1 108.97<br>251.18<br>74.52<br>249.75 | 328 248 02<br>13 052 00<br>37 829 00<br>Объем<br>23 354 100<br>1 550 456<br>1 716 113<br>3 809 225<br>267 618 | 6 039.02 3<br>0 180.53<br>3 651.75<br>Изм.за день<br>20.59<br>0<br>0<br>111.49<br>-4.59 | 28 248<br>13 052<br>37 829<br>V34.38<br>%<br>%<br>% | 127<br>3<br>39<br>39<br>0%<br>0%<br>0%<br>9,32%<br>6,06%  | 0% 2.50% 0% 1.12% 0% 38 Mecsu 27.09% 0% 6.67% -13.69%        | 0%<br>2.50%<br>2.38%<br>2.99%<br>0%<br>0%<br>Изм.за 3 не<br>9. | -3.03%<br>-5.75%<br>-0.61%<br>-4.71%<br>-1.20%<br>-1.20%<br>-5.1%<br>-0%<br>-0%<br>-0%<br>-0%<br>-0%<br>-0%<br>-0%<br>-0%<br>-0%<br>-0 | -8.57% -<br>-3.53% -<br>-3.64% -<br>-4.71% -<br>-3.53% -<br>-3.53% -<br>-<br>21.33%<br>0%<br>0%<br>-1.14%           | -13.51% -1<br>-11.35% -1<br>-13.68% -1<br>-12.43% -1<br>-12.43% -1<br>-11.59%<br>                                                                           | 15.79% 18.00% 14.58% 10.00% -8.89% 10.00% 15.10 0% RU00090 V502313 V505675 V517296 U517296 1% GB00867                                                                                                    | Репо ср<br>Репо ср<br>Репо ср<br>Репо ср<br>Репо ср<br>Репо ср<br>Казаба<br>Казаба<br>Казаба<br>Репо ср<br>Репо ср |

Рисунок 13. Просмотр котировок финансовых инструментов необходимо выбрать следующие пункты меню: «Акции», «Облигации», «Peno» или «Global Markets».

В таблицах указаны значения показателей биржевой сессии (текущей – если сессия открыта, либо последней закрытой сессии). Разделы обновляются с периодичностью, заданной в системе (как правило – 10 секунд), и если при очередном обновлении данных, цена последней сделки по какому-нибудь инструменту изменится, то фон его строки подсветится (зеленым – при повышении цены, красным – при понижении, синим – если цена не изменилась).

#### 6.2 Вызов контекстного меню

Для вызова допустимых операций в разделах используется контекстное меню, которое вызывается нажатием правой кнопки мыши.

При нажатии правой кнопкой мыши на строке с инструментом появляется контекстное меню с указанием перечня получения информации.

Для финансового инструмента Акции предоставляется возможность просмотра следующей информации:

| АКЦИИ   |        |        |              |       |                 |
|---------|--------|--------|--------------|-------|-----------------|
| Тикер   | Статус | Спрос  | Предл.       | Откр. | Посл.<br>сделка |
| ABBN    | С      | 675    | 750          | 675   | 7               |
| BAST    | т      | 40 7   | Kupura       | .21   | 40 741.         |
| CCBN    | т      | 2:     | Стакан котир | овок  |                 |
| GB_KZMS | F      | :      | График       |       |                 |
| HSBK    | т      | 103.04 | 104          | 104.4 | 103             |

Акции

Рисунок 14. Доступная информация по Акциям

Для покупки Акций, пользователь выбирает нужную строку (выделить строку с данными Акций, которые пользователь намерен купить) и выбирает в контекстном меню строку «Купить».

Процесс по покупки акций описан в разделе 18 настоящей Инструкции.

Просмотр Стакана котировок и графика изменения стоимости финансовых инструментов описаны в разделе 6.3 настоящей Инструкции

Для финансового инструмента Облигации предоставляется возможность просмотра следующей информации:

| Облигации |        |       |             |          |                 |   |
|-----------|--------|-------|-------------|----------|-----------------|---|
| Тикер 🔺   | Статус | Спрос | Предл.      | Откр.    | Посл.<br>сделка | ( |
| АGККЬ4    | т      |       |             |          |                 |   |
| ASBNe14   | т      | 3     | Купить      | Ì        |                 |   |
| нсвиьз    | т      | 1     | Стакан кот  | ировок   |                 |   |
| KKGBe23   | С      | 1     | График      |          |                 |   |
| -         |        |       | Свойства об | блигации |                 |   |

Рисунок 15. Доступная информация по Облигациям

Процесс по покупки облигаций и Свойства облигации описаны в разделе 19 настоящей Инструкции.

Просмотр Стакана котировок и графика изменения стоимости финансовых инструментов описаны в разделе 6.3 настоящей Инструкции

Для финансового инструмента Репо предоставляется возможность просмотра следующей информации:

| Репо         |        |        |                           |        |                 |            |
|--------------|--------|--------|---------------------------|--------|-----------------|------------|
| Тикер 🔺      | Статус | Спрос  | Предл.                    | Откр.  | Посл.<br>сделка | Пос<br>объ |
| REPO_KZT_001 | т      | 8,0000 | 10 0000                   |        |                 |            |
| REPO_KZT_002 | т      | ~      | газмещение<br>Стакан коти | ровок  | средств         |            |
| REPO_KZT_003 | т      |        | График                    | popole |                 |            |
| REPO_KZT_007 | т      | 8.0011 |                           |        |                 |            |

Рисунок 16. Доступная информация по Репо

Процесс по размещению денежных средств в Репо описан в разделе 20 настоящей Инструкции.

Просмотр Стакана котировок и графика изменения стоимости финансовых инструментов описаны в разделе 6.3 настоящей Инструкции

Для финансового инструмента «Global Markets» предоставляется возможность просмотра следующей информации:

| Global Markets |       |        |         |           |          |                 |         |           |          |          |
|----------------|-------|--------|---------|-----------|----------|-----------------|---------|-----------|----------|----------|
| Тикер 🔺        | Биржа | Валюта | Спрос   | Предл.    | Откр.    | Посл. сделка    | Мин.    | Макс.     | Объем    | Изм.за , |
| C US Equity    | NYQ   | 4      | Купить  |           |          |                 |         |           | <u> </u> |          |
| FB US Equity   | NMS   | u      | График  |           |          |                 |         |           |          |          |
| GAZP RM Equity | МСХ   | R      | Примерн | ый расчет | комиссий | по сделке на ме | ждунаро | одном рын | ке       |          |
| GLD US Equity  | PCX   | USD    |         |           |          |                 |         |           |          |          |

Рисунок 17. Доступная информация по «Global Markets»

## 6.3 Просмотр стакана котировок и графика изменения стоимости финансовых инструментов

Для просмотра информации о стакане котировок, а также выводе графика изменения стоимости инструмента, необходимо на строке с интересующим инструментом вызвать контекстное меню (нажатием правой кнопки мыши) и выбрать соответствующий пункт. Эта функция доступна в разделах «Акции», «Облигации», «Репо» (Рис. 14-16), а также подразделе «Мои инструменты» раздела «Мой портфель». В разделе «Global Markets» функция «Стакан котировок» недоступна (Рис. 17).

При выборе пункта «Стакан котировок», на экране откроется отдельное окно с отображением сводной информации (цены и количество) обо всех выставленных членами биржи заказах (действующих в настоящее время) на покупку/продажу выбранного финансового инструмента (акции/облигации/репо). Если в данных открытого стакана котировок произошли изменения, то границы окна на несколько секунд будут окрашены в красный цвет, создавая эффект «мигания».

При выборе пункта «График» (Рис. 17) в отдельном окне отобразится график изменения стоимости инструмента за выбранный период времени. Период графика можно выбирать из выпадающего списка (Рис. 18).

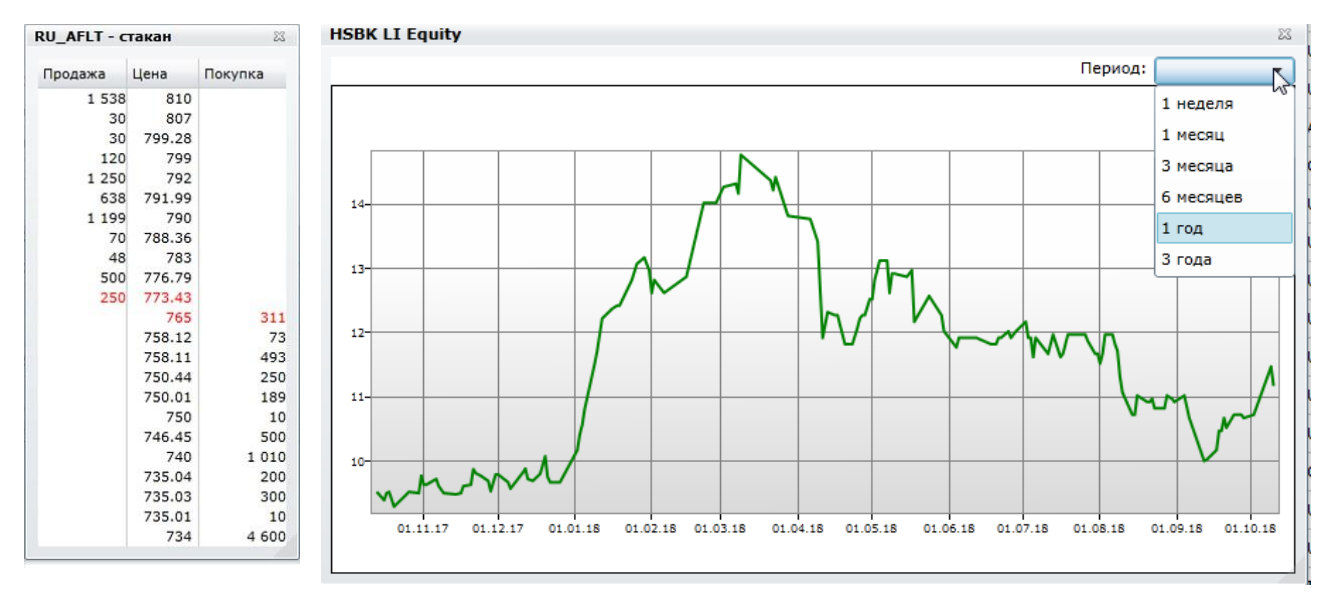

Рисунок 18. График изменения стоимости

#### 6.4 Настройка списка инструментов

В Торговой платформе имеется возможность настройки отображения списка инструментов для каждого отдельного пользователя, который будет отображаться при открытии разделов «Акции», «Облигации», «Peno» и «Global Markets». Для настройки списка инструментов необходимо выбрать пункт меню «Дополнительные операции», в правом углу панели меню,

представлений в виде иконки

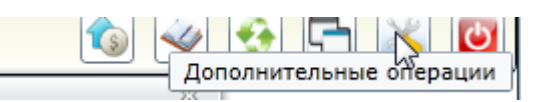

#### Рисунок 19. Окно иконки «Инструменты»

После чего, в раскрывшемся списке подменю выбрать соответствующий раздел: «Настроить список акций», «Настроить список облигаций», «Настроить список Репо» или «Настроить список международных акций».

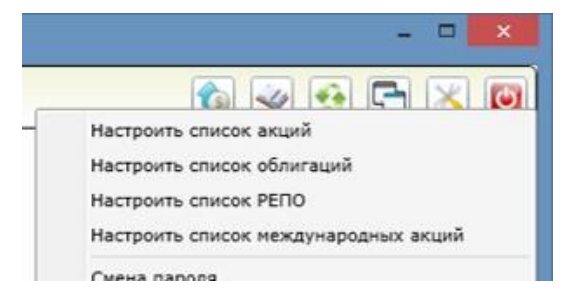

Рисунок 20. Меню «Дополнительные операции» иконки «Инструменты»

После выбора соответствующего раздела на экране откроется форма со списком инструментов (Рис. 21). Пользователю необходимо поставить/снять галочку рядом с соответствующим тикером финансового инструмента и нажать кнопку «Закрыть». При последующем открытии списка инструментов пользователю будут доступны к просмотру котировки только по тем инструментам, напротив которых была проставлена галочка.

Для быстрого поиска по тикеру или наименованию необходимого финансового инструмента, предусмотрена фильтрация по введенному пользователем значению в поле «Фильтр» (Рис. 21).

| ۵            |           |            |              |             |            |          |          |             | Halyk TradePro v 14.8 test                            |         |           |           |             |               |                                                                                                    | - • ×                 |
|--------------|-----------|------------|--------------|-------------|------------|----------|----------|-------------|-------------------------------------------------------|---------|-----------|-----------|-------------|---------------|----------------------------------------------------------------------------------------------------|-----------------------|
|              |           |            |              |             |            |          | enux     | Настройка і | нструментов                                           | 6))     |           |           |             | 0             |                                                                                                    | NIX D                 |
| Arunn        |           |            |              | - 1915 A    |            |          | _        | Фильтр:     |                                                       | -       | _         | _         |             |               |                                                                                                    | 10 (Land) (Land       |
| read million |           |            |              |             |            |          |          | ABBN        | Простые акции АО "Банк Астаны" (Т+0)                  |         |           |           |             |               |                                                                                                    | -                     |
| Tickep       |           |            |              |             | Посл.      | odiucii  | Huin.    | AKFI        | Простые именные акции AO "AMF Group"                  | ecoli   | HECHLO    | Hart-Coda | roh         |               | Danieso                                                                                                    |                       |
| ABBN         | C.        | 842.55     | 857.0        | 847.1       | 847.1      | 4.731    | 843      | AKZM        | Простые акции АО "Актюбинский завод металлоконструкци | -3.225  | -27.72%   | -33,30%   | -91.53%     | Prem M        | DOCTHE ASURA AO                                                                                                | Банк Агта             |
| BAST         |           | 57 583     | 57 008 00    |             | 53 003 00  |          | 52 536   | ALSA        | Простые акции АО "Алматинский Сахар"                  | 1.163   | 1.85%     | .7 834    | 17 85%      | Shares T2 Alt |                                                                                                    | "FACT" (TA            |
|              |           |            | 32 330133    |             |            |          | 260      | AMGZ        | Простые акции АО "СНПС - Актобенунайгаз"              | 4 505   |           | 47.47%    | 74 905      | End TO M      |                                                                                                    | 0HUT (14              |
|              |           | 200.07     | 20119        |             |            |          | 2.000    | AMGZp       | Привилегированные акции АО "СНПС - Актобемунайгаз"    | 10000   |           |           | (745.9.2 TH | St0_12_M      | простые иненные а                                                                                              | ALL REAL PROPERTY AND |
| GD_R.CPI     |           | 3 875.04   | 3.929,90     | 4 023.99    |            |          | 3.072    | AMIN        | Простые акции АО "Страховая компания "АМАМАТ"         | 12.947  | -2.01%    | 1,9776    | 99.74%      | St0_1_12_M    | Простые акции кад                                                                                              | Prinerals F           |
|              |           | 101.17     | 101.9        |             | 101.9      | 463      | 100.     | ARAL        | Простые акции АО "Международный аэропорт Алматы"      | -3.47%  | -9.84%    | 23.38%    | 41.53%      | Prem_T2_M     | Простые акции АО                                                                                               | Народные              |
| KCEL         |           | 1 530      | 1 557,99     | 1 535       | 1 557.99   |          | 1 525.   | ASAV        | Простые именные акции АО АЗИЯ АВТО                    | -2.63%  | -4.42%    | -12.67%   | 19.85%      | Prem_T2_M     | Простые акции АО                                                                                               | "Кселл" (Т            |
| KEGC         |           | 1 413.03   | 1 414        | 1 418.85    | 1 413,03   |          | 1 412.   | ASBN        | Простые акции АО Рогтевалк                            | -0.28%  | 1.30%     | 1.73%     | 6.24%       | Prem_T2_M     | Простые акции АО                                                                                               | "Казахстан            |
| KKGB         | C         |            | 100          |             |            |          |          | ASBND       | Привилегированные акции АО Готебалк                   | -4.76%  | -9.09%    | -25.37%   | 105.30%     | Std_M         | Простые акции АО                                                                                               | Казконне              |
| KZTK         |           | 33 300     | 33 740       |             | 33 739     |          | 33 170.  | ASND        | Простые акции но нстана-педвижиность                  | 1.44%   | 24.93%    | 64.54%    | 104.73%     | Prem_T2_M     | Простые акции АО                                                                                               | Казахтеля             |
| KZTO         |           | 1 403      | 1 410        | 1 375       | 1 410      |          | 13       | Aces        | Doctore active AO "A249 CAYAP"                        | -9.90%  | -10.70%   | 5.46%     | 26.01%      | Prem_T2_M     | Простые акции АО                                                                                               | KasTpance             |
| RDGZ         |           |            | 25 000       |             |            |          |          |             | Doctore assure AO "ASTEL"                             | 0.56    | -7.41%    |           | 39.20%      | Prem_M        | Простые акции АО                                                                                               | Разведка              |
| RDG2p        |           | 8 855.11   | 9 000        | 8 799,99    | 9.000      |          | 8.6      | ASZS        | Простые акции АО "Астана Газ Сервис"                  | -2.17%  | -27.14%   |           | 34.33%      | Std T2 M      | Привилегированны                                                                                               | е акции АС            |
| DUL AFT      |           | 763        | 773.43       | 773.4       |            |          |          | ATFB        | Простые именные акции АО "АТФБанк"                    | 3.105   | -16 205   | .7.3384   | -27 175     | SH I TO M     | Officer up a surger a service                                                                                  | IN TAO *A             |
|              |           | 744.4      | 775.45       |             |            |          | -        | AU_JPR      | Простые акции JUPITER ENERGY LIMITED                  | 1 6 0 0 | - 10.30 M | 0.070     | -27.27.1    | CH I TO H     | Of an and and                                                                                                  | HATAO'T               |
|              |           | 244.4      | 132          | -           |            |          |          | AZNO        | Простые акции АО "Актюбинский завод нефтяного оборудс | -4,00%  |           | 0.07.78   | 10.03%      | 50112.14      | Орыкновенные акц                                                                                               | HATIAO TA             |
|              |           |            | -            |             |            |          |          | AZNOp       | Привилегированные акции АО "Актюбинский завод нефтян  |         |           | _         |             |               |                                                                                                    |                       |
| CCBN - CI    | акан      | - H        | GB_KZMS      | - стакан    |            | 140      | ISBK - C | BAST        | Простые акции АО "БАСТ" (T+2)                         | SAH     |           | K         | ZTK - стака | 5H            | 121                                                                                                    |                       |
| Продажа      | Цена      | Покупка    | Продажа      | Цена        | Покупка    |          | Продаже  | BSUL        | Простые именные акции АО "Баян-Сулу"                  | Цена    | Покупк    | a r       | Тродажа     | цена П        | окупка                                                                                                    |                       |
| 11 4         | 65 313.7  |            |              | 3 4.023.9   | 97         |          |          | BTAS        | Простые акции АО "БТА Банк"                           | 1 418   | 69        |           | 20          | 33 782.9      | 14                                                                                                    |                       |
| 276 7        | 27 313.77 |            |              | 20 4 02     | 22         |          |          | CA_ALH      | D RPOCTHE AKUM ALTIUS HOLDINGS INC                    | 1.41    | 3.6       | 100       | 20          | 33 750        |                                                                                                    |                       |
| 265 2        | 96 313    |            | 1            | 100 3 999.9 | 18         |          |          | CCBN        | Простые именные акции АО "Банк ЦентрКредит" (T+2)     | 1 413   | 03        | 105       |             | 33 300        |                                                                                                    |                       |
| 51           | 100 312.8 |            |              | 23 3 999    | .9         |          |          | CHFM        | Простые именные акции АО "Химфарм"                    | 1 413.  | 02        | 1         |             | 33 200        |                                                                                                    |                       |
| 203 2        | 69 312    | <u> </u>   | 12           | 24 3 93     | 30         |          |          | CHFMp       | Привилегированные именные акции АО "Химфарм"          | 1415    | 13        | 102       |             | 33 170.05     |                                                                                                    |                       |
| 260 1        | 169 313   |            |              | 5 3 929.9   | 97         |          |          | CSBN        | Простые именные акции АО "БАНК "КАСПИЙСКИЙ"           | 1 412   | 34        | 10        |             | 33 100        |                                                                                                    |                       |
| 14           |           |            |              | 7 3 929.9   | 96         | 10.00    |          | CSBNp       | Привилегированные акции AO "Kaspi Bank"               | 1 412   | 33 7      | 960 -     | -           | 33.055.01     | The second second second second second second second second second second second second second second second s |                       |
|              |           |            |              |             |            |          |          | DNBN        | Простые именные акции АО "ДАНАБАНК"                   |         |           |           |             |               |                                                                                                    |                       |
| Мой пор      | гфель     |            |              |             |            |          |          | EKTN        | Простые акции АО "ЭКОТОН+"                            |         |           | 15        |             |               |                                                                                                    |                       |
|              |           |            |              |             | Нон инстру | менты    |          | ESMCp       | AO "Estate Management Company"                        |         |           |           |             |               |                                                                                                    |                       |
| HMH +        | Дос       | тупно Блок | . Наимено    | вание       |            |          |          | EXBN        | Простые именные акции АО "Эксимбанк Казахстан "       | омиссия |           |           |             |               |                                                                                                    |                       |
| KZ1C299      | 50017     | 10 000     | просты       | E AKLINN AG | O KASTPAHC | ойл      |          | EXBNp       | Привилегированные акции АО "Эксимбанк Казахстан "     | 2.00    | 00        |           |             |               |                                                                                                    |                       |
| Тикер        | Валюта    | Остаток М  | есто хранени | 8           |            | _        | Наиме    |             | PRAME IN ANY OF BURACIAN NATIONAL RECOURSES CORRORAT  |         |           |           |             |               |                                                                                                    |                       |
| KZTO         | KZT       | 10 000 A   | О ЦЕНТРАЛЬН  | ный депоз   | ИТАРИЙ ЦЕН | ных бума |          |             |                                                       | -       | ралюта (  | JCTATOK   |             |               |                                                                                                    |                       |
| -            |           |            |              |             |            |          |          | Вернуть у   | ановку по умолчанию Закрыть                           | BYMAL   | KZT       | 1 000 000 |             |               |                                                                                                    |                       |

Рисунок 21. Окно «Настройки инструментов»

## 7. Панель меню - Раздел «Портфель»

При нажатии на пункт меню «Портфель», на экране отображается раздел «Мой портфель», который содержит сведения о финансовых инструментах и деньгах, находящихся на лицевых счетах клиента:

|                |          | M       | Іои инструменты                                |      |          |             |          | Мои деньги         | 65  |       |           |
|----------------|----------|---------|------------------------------------------------|------|----------|-------------|----------|--------------------|-----|-------|-----------|
| нин 🔺          | Доступно | Блок.   | Наименование                                   | Ba   | алюта 🔺  | Доступно    | Блок.    | Комиссия           |     |       |           |
| GB00B1W0VW36   | 96 00    | 00      | Простые акции CASPIAN SUNRISE PLC              | •    | GBP      | 111.84      |          |                    |     |       |           |
| KZ1C34920013   | 24 50    | 00      | Простые акции АО БТА БАНК                      | -    | KZT      | 17 421.26   | 0.01     | 1 500.01           |     |       |           |
| KZ1C43150016   | 50 00    | 00      | Простые акции AO MINERAL RESOURCES OF CENTRA   | -    | USD      | 10 581.62   |          |                    |     |       |           |
| •              |          |         | •                                              | -    |          |             | 11       | Δ                  |     |       |           |
| Тикер          | Валюта   | Остаток | Место хранения                                 | Me   | есто хра | нения 🔺     |          |                    | Ba  | алюта | Остаток   |
| CASP LN Equity | GBp      | 96 000  | Дочерний банк Акционерное общество Сбербанк Ро | * A0 | о центр  | альный деп  | ЮЗИТАРИ  | И ЦЕННЫХ БУМАГ     |     | KZT   | 18 921.28 |
| BTAS           | KZT      | 24 500  | АО ЦЕНТРАЛЬНЫЙ ДЕПОЗИТАРИЙ ЦЕННЫХ БУМАГ        | Д    | очерний  | банк Акцион | ерное об | щество Сбербанк Ро | сии | GBP   | 111.84    |
| ZERD           | KZT      | 50 000  | АО ЦЕНТРАЛЬНЫЙ ДЕПОЗИТАРИЙ ЦЕННЫХ БУМАГ        | • до | очерний  | банк Акцион | ерное об | щество Сбербанк Ро | сии | USD   | 10 581.62 |
| 4              |          |         |                                                |      |          |             |          |                    |     |       |           |

## Рисунок 22. Окно «Мой Портфель»

Информация о портфеле состоит из двух подразделов: в левой части окна – «Мои инструменты», в правой – «Мои деньги». В свою очередь, каждый подраздел имеет две части: сверху – общее количество финансовых инструментов / денег, снизу – с разбивкой по местам хранения.

В подразделе «Мои инструменты» приведен перечень финансовых инструментов, доступных для пользователя.

В подразделе «Мои деньги» предоставлена информация о наличии денег на счетах клиента с указанием суммы, валюты счета и места, где этот счет отрыт.

Описание операций по созданию приказов на списание/зачисление ценных бумаг приведено в разделе 21 настоящей Инструкции.

Описание операций по созданию приказов на списание/зачисление еврооблигаций приведено в разделе 22 настоящей Инструкции.

Описание операций по переводу денег приведено в разделе 23 настоящей Инструкции.

## 8. Панель меню - Раздел «Приказы»

Раздел «Приказы» предназначен для просмотра списка всех отправленных заказов/приказов клиента за заданный пользователем период времени, с указанием параметров заказа/приказа и его текущего статуса.

| Начало периода:  | 07.06.2018 | 15 Конец периода: 28.06.2018 15 Обно              | вить   |         |      |            |        |               |               |        |
|------------------|------------|---------------------------------------------------|--------|---------|------|------------|--------|---------------|---------------|--------|
| Дата             | № приказа  | Тип                                               | Тикер  | Кол-во  | Цена | Сумма      | Валюта | Статус        | Срок действия | Дата и |
| 07.06.2018 14:40 | 1          | Заказ: покупка (ЭЦП/SMS)                          | TEBNe1 | 1       | 1.00 | 1.00       | KZT    | Заказ: Принят | 07.06.2018    |        |
| 07.06.2018 14:41 | 2          | Приказ клиента на отмену сделки/приказа (ЭЦП/SMS) | TEBNe1 | 1       | 1.00 | 1.00       | KZT    | Заказ: Принят | 07.06.2018    |        |
| 07.06.2018 14:49 | 3          | Заказ: покупка (ЭЦП/SMS)                          | HCBNb3 | 3       | 1.33 | 4.00       | KZT    | Заказ: Принят | 07.06.2018    |        |
| 07.06.2018 14:57 | 4          | Заказ: покупка (ЭЦП/SMS)                          | HCBNb3 | 130 000 | 1.02 | 132 580.11 | KZT    | Заказ: Принят | 07.06.2018    |        |
| 07.06.2018 15:07 | 5          | Заказ: покупка (ЭЦП/SMS)                          | HCBNb3 | 3       | 1.33 | 4.00       | KZT    | Заказ: Принят | 07.06.2018    |        |
| 07.06.2018 15:08 | 6          | Заказ: покупка (ЭЦП/SMS)                          | HCBNb3 | 130 000 | 1.02 | 132 580.11 | KZT    | Заказ: Принят | 07.06.2018    |        |
| 07.06.2018 15:13 | 7          | Заказ: покупка (ЭЦП/SMS)                          | HCBNb3 | 4       | 1.25 | 5.00       | KZT    | Заказ: Принят | 07.06.2018    |        |
| 07.06.2018 15:15 | 8          | Заказ: покупка (ЭЦП/SMS)                          | HCBNb3 | 3       | 1.33 | 4.00       | KZT    | Заказ: Принят | 07.06.2018    |        |
| 07.06.2018 15:18 | 9          | Приказ клиента на отмену сделки/приказа (ЭЦП/SMS) | HCBNb3 | 3       | 1.33 | 4.00       | KZT    | Заказ: Принят | 07.06.2018    |        |

Рисунок 23. Окно «Приказы»

Для выгрузки отображенного на экране списка заказов/приказов в файл формата Excel, необходимо нажать на кнопку, в виде иконки 🗵. После нажатия на иконку 🗵 сразу же в приложении Excel открывается файл с названием «Orders Report» с данными отчета.

#### 9. Панель меню - Раздел «Сделки»

Раздел меню «Сделки» предназначен для просмотра списка с информацией обо всех заключенных сделках клиента за заданный пользователем период времени.

| Начало периода:  | 28.01.2018  | 15 Конец пер   | риода: 28.06.20 | 18     | 15 Обновить               |        |        |              |                         |                   |              |
|------------------|-------------|----------------|-----------------|--------|---------------------------|--------|--------|--------------|-------------------------|-------------------|--------------|
| Дата             | № документа | Тикер          | нин             | Валюта | Вид сделки                | Кол-во | Цена   | Сумма        | Торговая площадка       | Статус сделки     | Дата расчета |
| 16.05.2018 9:37  | 460         | ATFBe7         | XS0274618247    | KZT    | Сделка покупки            | 900    | 304.94 | 274 445.71   | KASE                    | Сделка: Исполнена | 16.05.2018   |
| 11.05.2018 11:42 |             | N/A            | USD             | KZT    | Сделка продажи            | 8 000  | 324.30 | 2 594 400.00 | NON EXCHANGE            | Сделка: Исполнена | 11.05.2018   |
| 11.05.2018 10:02 | 457         | ATFBe7         | XS0274618247    | KZT    | Сделка покупки            | 7 900  | 298.48 | 2 357 977.52 | KASE                    | Сделка: Исполнена | 11.05.2018   |
| 4.04.2018 19:50  | 456         | CASP LN Equity | GB00B1W0VW36    | GBP    | Сделка покупки транзитная | 96 000 | 0.10   | 9 408.00     | MERITKAPITAL UK LIMITED | Сделка: Исполнена | 06.04.2018   |
| 4.03.2018 15:29  | 455         | CASP LN Equity | GB00B1W0VW36    | GBP    | Сделка продажи транзитная | 70 465 | 0.14   | 9 528.91     | MERITKAPITAL UK LIMITED | Сделка: Исполнена | 16.03.2018   |
| 31.01.2018 14:02 | 454         | CASP LN Equity | GB00B1W0VW36    | GBP    | Сделка покупки транзитная | 70 465 | 0.10   | 6 905.57     | RIA CAPITAL MARKETS LTD | Сделка: Исполнена | 02.02.2018   |

Рисунок 24. Окно «Сделки»

Для выгрузки отображенного на экране списка сделок в файл формата Excel, необходимо нажать на кнопку, в виде иконки 🗵. После нажатия на иконку 🗵 сразу же в приложении Excel открывается файл с названием «deals Report» с данными отчета.

## 10. Панель меню - Раздел «Отчеты»

Раздел меню «Отчеты» содержит два подраздела: «Сформированные отчеты» и «Расшифровка сумм начисленных и оплаченных комиссий».

|        |            |                                             | Halyk                       |
|--------|------------|---------------------------------------------|-----------------------------|
| Сделки | Отчеты     | Новости/Аналитика                           | IPO                         |
|        | Сфо<br>Рас | ормированные отчеты<br>шифровка сумм начисл | енных и оплаченных комиссий |

#### Рисунок 25. Меню «Отчеты»

При выборе пункта «Сформированные отчеты» откроется окно, в котором за указанный пользователем период времени доступны списки отчетов, которые были сформированы для клиента системой (например, Выписка с лицевого счета, История лицевого счета):

| Отчеты            |                                    |                  |                                     |                                      |                                          | 23                                   |
|-------------------|------------------------------------|------------------|-------------------------------------|--------------------------------------|------------------------------------------|--------------------------------------|
| Начало периода:   | 28.05.2018                         | 5 Конец периода: | 28.06.2018 15 Обновить              |                                      |                                          |                                      |
| Дата формирования | <ul> <li>Начальная дата</li> </ul> | Конечная дата    | Наименование                        | Форма                                | E-mail                                   |                                      |
| 11.06.2018 13:32  | 01.05.2018                         | 31.05.2018       | ВЫПИСКА С ЛИЦЕВОГО СЧЕТА            | ВЫПИСКА С ЛИЦЕВОГО СЧЕТА             | XXXXXXXXXXXXXXXXXXXXXXXXXXXXXXXXXXXXXX   | Отправить отчет на электронную почту |
| 09.06.2018 4:13   | 01.05.2018                         | 31.05.2018       | ИСТОРИЯ ЛИЦЕВОГО СЧЕТА              | ИСТОРИЯ ЛИЦЕВОГО СЧЕТА               | NANKORKKA KANGA KANA                     | Отправить отчет на электронную почту |
| 08.06.2018 15:07  | 07.06.2018                         | 07.06.2018       | ОТЧЕТ БРОКЕРА О НЕИСПОЛНЕНИИ ЗАКАЗА | ОТЧЕТ БРОКЕРА ОБ НЕИСПОЛНЕНИИ ЗАКАЗА | NY NY NY NY NY NY NY NY NY NY NY NY NY N | Отправить отчет на электронную почту |
| 29.05.2018 12:41  | 28.05.2018                         | 28.05.2018       | ОТЧЕТ БРОКЕРА О НЕИСПОЛНЕНИИ ЗАКАЗА | ОТЧЕТ БРОКЕРА ОБ НЕИСПОЛНЕНИИ ЗАКАЗА | ***                                      | Отправить отчет на электронную почту |

#### Рисунок 26. Форма окна «Отчеты»

Для каждого отчета, представленного в списке, доступна функциональность по отправке на электронную почту пользователя, нажав в графе отчете «E\_mail» на ссылку «Отправить на электронную почту» в правой части списка (Puc.26)

При выборе пункта «Расшифровка сумм начисленных и оплаченных комиссий» (Рис.25) откроется окно, в котором за указанный пользователем период времени представлена информация о начисленных клиенту и оплаченных им комиссий (например, за проведенные сделки):

| сшифровка кон    | чиссий           |                             |                 |                      |             |              |               |                     |                                                                                                   |               |
|------------------|------------------|-----------------------------|-----------------|----------------------|-------------|--------------|---------------|---------------------|---------------------------------------------------------------------------------------------------|---------------|
| Начало пернода:  | 28.05.2018       | 15 Конец периода:           | 28.06.2018      | 15 Обновить          |             |              |               |                     |                                                                                                   |               |
| ата комиссии     | Наим.операции    | -                           | ~               |                      | Наин.бунаги | Сунна сделки | Валюта сделки | Получатель комиссии | Коннентарий                                                                                       | Сунна конисси |
| 28.05.2018       |                  | Услуги НД: Учет - веден     | ие лицевого сче | та                   | Тенге РК    |              | N/A           | Halyk Finance       | Ведение лицевого счета для физических<br>лиц - 1 000 тенге в несяц                                | 1 000         |
| 28.05.2018       | Абонентская плат | га за пользование услугой д | инанической и   | дентификации клиенті | Тенге РК    |              | N/A           | Halyk Finance       | Абонентская плата за пользование<br>услугой динанической идентификации<br>клиента- SOD тг в месяц | 500           |
| 25.06.2018       |                  | Учет и хран                 | ение            |                      | Тенге РК    |              | R/A           | цд цв               | ЦД Учет и хранение "Атлантической<br>подгруппы"                                                   | 0.01          |
| 26.06.2018       | Абонентская плат | га за пользование услугой д | инанической и   | дентификации клиенти | Тенге РК    |              | N/A           | Halyk Finance       | Абонентская плата за пользование<br>услугой динанической идентификации<br>клиента- 500 тг в месяц | 500           |
| 26.06.2018       |                  | Услуги НД: Учет - веден     | ие лицевого сче | та                   | Тенге РК    |              | N/A           | Halyk Finance       | Ведение лицевого счета для физических<br>лиц - 1 000 тенге в месяц                                | 1 000         |
| адолженность на  | начало периода:  | 3 000,01                    |                 |                      |             |              |               |                     |                                                                                                   |               |
| ачислено за пери | юд:              | 3 000,01                    |                 |                      |             |              |               |                     |                                                                                                   |               |
| плачено за перио | 1.0              | 4 500,01                    |                 |                      |             |              |               |                     |                                                                                                   |               |
| долженность на   | конец периода:   | 1 500,01                    |                 |                      |             |              |               |                     |                                                                                                   |               |

Рисунок 27. Окно «Расшифровка сумм начисленных и оплаченных комиссий»

Для выгрузки отображенного на экране списка комиссий в файл формата Excel, необходимо нажать на кнопку, в виде иконки 🗵. При нажатии на иконку 🗵 сразу же в приложении Excel открывается файл с названием «commission Report» с данными отчета.

## 11.Панель меню - Раздел «Новости/Аналитика»

При выборе раздела меню «Новости/Аналитика» Приложение сразу же перенаправляет клиента на раздел веб-сайта АО «Halyk Finance» - Исследования:

|                                                   |                                                                                                    | Войти                                                                                                    |                                                                                                    |                                                                                                    | >                                                                                                    |
|---------------------------------------------------|----------------------------------------------------------------------------------------------------|----------------------------------------------------------------------------------------------------|----------------------------------------------------------------------------------------------------|----------------------------------------------------------------------------------------------------|----------------------------------------------------------------------------------------------------|
|                                                   | Колл-центр<br>В Алиаты                                                                                                    | 🗞 <u>Карта всех разделов</u>                                                                                                    |                                                                                                    |                                                                                                    |                                                                                                    |
| NANCE                                             | 8-727- 33/-31-//                                                                                                    | Поиск по с                                                                                                    | Поиск по сайту                                                                                                    |                                                                                                    |                                                                                                    |
| antigati u sona agant'ana                         |                                                                                                    | Контакты                                                                                                    |                                                                                                    |                                                                                                    |                                                                                                    |
| вия Брокерские услуги ПИФ Консалтинг и андер      | райтинг Корпорати                                                                                                    | зные финансь                                                                                                    |                                                                                                    |                                                                                                    |                                                                                                    |
| Взгляд на новости                                 |                                                                                                    | Индексы                                                                                                    |                                                                                                    |                                                                                                    |                                                                                                    |
| 28 10/100 2018                                    |                                                                                                    | KASE                                                                                                    | 2381.8                                                                                                    | -0.20%                                                                                                    | ÷                                                                                                    |
| Ленежные и валютные рынки                         |                                                                                                    | FTSE 100                                                                                                    | 7621.7                                                                                                    | 1.11%                                                                                                    | +                                                                                                    |
| Экспресс-обзор по Казахстану и России - 28 июня — |                                                                                                    | MSCI World                                                                                                    | 2076.3                                                                                                    | -0.58%                                                                                                    | ÷                                                                                                    |
| Экономика и процентные ставки / Ставки и курсы    |                                                                                                    | S&P 500                                                                                                    | 2699.6                                                                                                    | -0.86%                                                                                                    | +                                                                                                    |
|                                                   |                                                                                                    | Dow Jones                                                                                                    | 24117.6                                                                                                    | -0.68%                                                                                                    | ÷                                                                                                    |
| 2/ WORR 2018                                      |                                                                                                    | Russel 3000                                                                                                    | 1608                                                                                                    | -0.97%                                                                                                    | +                                                                                                    |
| денежные и валютные рынки                         |                                                                                                    | Purcel 2000                                                                                                    | 1640                                                                                                    |                                                                                                    | +                                                                                                    |
| Propage of the Katawertawy u Paceury - 27 yours - |                                                                                                    | NUSSEI 2000                                                                                                    | 1040                                                                                                    | -1.0870                                                                                                    | -                                                                                                    |
|                                                   | Казакстания и процентикана ставког / Ставког и курси<br>28 Конксалтинит и андери<br>ВЗГЛЯД НА НОВОСТИ<br>28 июня 2018<br>Денежные и валютные рынки<br>Экспрессои - 28 июня —<br>Эконовика и процентика ставког / Ставког и курси<br>27 июня 2018<br>Денежные и валютные рынки | Колл-центр<br>В Алиаты<br>2-727- 357-31-77<br>В Алиаты<br>2-727- 357-31-77<br>В Алиаты<br>2-727- 357-31-77<br>В Алиаты<br>2-727- 357-31-77<br>В Алиаты<br>2-727- 357-31-77<br>В Алиаты<br>2-727- 357-31-77<br>В Алиаты<br>2-727- 357-31-77<br>В Алиаты<br>2-727- 357-31-77 | Войни<br>Колл-центр<br>В Алжали<br>2-727- 357-31-77<br>В Алжали<br>2-727- 357-31-77<br>В Алжали | Войти<br>Войти<br>В | Колл-центр<br>В Алнали<br>5-727- 357-31-77<br>В Алнали<br>5-727- 357-31-77<br>Войли<br>Сонсклов сайту<br>Контакты<br>Войли<br>Сонсклов сайту<br>Контакты<br>Войли<br>Поисклов сайту<br>Контакты<br>Войли<br>Поисклов сайту<br>Контакты<br>Войли<br>Поисклов сайту<br>Контакты<br>Войли<br>Поисклов сайту<br>Контакты<br>Войли<br>Поисклов сайту<br>Контакты<br>Войли<br>Поисклов сайту<br>Контакты<br>Войли<br>Сонсклов сайту<br>Контакты<br>Войли<br>Сонсклов сайту<br>Контакты<br>Войли<br>Сонсклов сайту<br>Контакты<br>Войли<br>Сонсклов сайту<br>Контакты<br>Войли<br>Сонсклов сайту<br>Контакты<br>Войли<br>Сонсклов сайту<br>Контакты<br>Войли<br>Сонсклов сайту<br>Контакты<br>Войли<br>Сонсклов сайту<br>Контакты<br>Сонсклов сайту<br>Контакты<br>Сонсклов сайту<br>Контакты<br>Сонсклов сайту<br>Контакты<br>Сонсклов сайту<br>Контакты<br>Сонсклов сайту<br>Контакты<br>Сонсклов сайту<br>Контакты<br>Сонсклов сайту<br>Контакты<br>Сонсклов сайту<br>Контакты<br>Сонсклов сайту<br>Контакты<br>Сонсклов сайту<br>Контакты<br>Сонсклов сайту<br>Контакты<br>Сонсклов сайту<br>Контакты<br>Сонсклов сайту<br>Контакты<br>Сонсклов сайту<br>Сонсклов сайту<br>Сонск |

Рисунок 28. Окно «Новости/Аналитика»

## 12. Панель меню - Раздел «IPO»

В период проведения первичного размещения акций (IPO), при открытии раздела «IPO» в таблице отобразятся инструменты, по которым доступна подача заявок на участие в IPO.

| IPO     |                      |                         |      | 23                       |
|---------|----------------------|-------------------------|------|--------------------------|
| Тикер І | Начало приема заявок | Окончание приема заявок | Цена | Наименование инструмента |

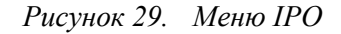

После вызова контекстного меню (нажатием правой кнопки мыши) и выбора пункта «Купить», откроется форма заявки на участие в IPO.

В разделе меню «IPO» отображается список инструментов, по которым в настоящее время проводится программа IPO (размещение акций). В списке указываются параметры проведения программы IPO, в том числе тикер, период приема заявок, установленная цена.

| IPO   | PO X                 |                         |      |                                |  |  |  |  |  |
|-------|----------------------|-------------------------|------|--------------------------------|--|--|--|--|--|
| Тикер | Начало приема заявок | Окончание приема заявок | Цена | Наименование инструмента       |  |  |  |  |  |
| като  | 01.10.2018           | 20.10.2018              | 725  | Простые акции АО "Казтрансойл" |  |  |  |  |  |

#### Рисунок 30. Список инструментов IPO

Для подачи клиентского заказа на покупку акций (заявки на участие в программе IPO) необходимо нажатием правой кнопкой мыши на строке с инструментом вызвать контекстное меню и выбрать пункт «Купить».

| T | n | 0 |  |
|---|---|---|--|
| 1 | ۲ | U |  |

| Тикер | Начало приема заявок | Оконча | ние приема заявок | Цена | Наименование инструмента       |
|-------|----------------------|--------|-------------------|------|--------------------------------|
| като  | 01.10.2018           |        | 20.10.2018        | 725  | Простые акции АО "Казтрансойл" |

## Рисунок 31. Режим «Купить»

В открывшейся экранной форме необходимо указать количество акций, планируемое клиентом для приобретения (сумма будет рассчитана автоматически) и нажать на кнопку «Подать заявку».

| v                   | Інструмент   |   |
|---------------------|--------------|---|
| Тикер:              |              |   |
| като                |              |   |
| нин:                |              |   |
| KZ1C29950017        |              |   |
| Наименование:       |              |   |
| Простые акции АО "К | (азтрансойл" |   |
| Цена                |              |   |
| 725                 |              |   |
| Количество          |              |   |
| 100                 |              |   |
| Сумма               |              |   |
| 72 500              |              |   |
| 72 500              |              |   |
|                     | Dears areas  | 0 |

Рисунок 32. Форма заявки на участие в IPO

Дальнейшие действия по подписанию заказа указаны в разделе «Подписание заказа/приказа при помощи ключа электронной цифровой подписи».

## 13. Входящие информационные сообщения

В Приложении предусмотрены входящие сообщения, отправленные от AO «Halyk Finance» пользователю.

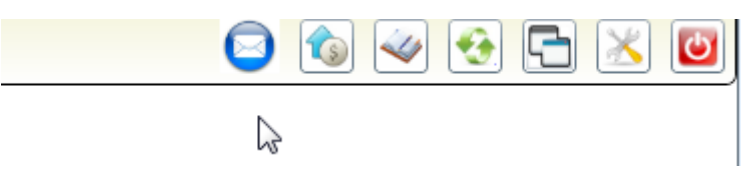

Рисунок 33. Вид правой части Панели меню

В случае, если у клиента имеются непрочитанные сообщения, то в правой части панели меню будет мигать значок почтового конверта

При нажатии на этот значок, на экране откроется окно с перечнем непрочитанных клиентом информационных сообщений.

После прочтения сообщения если выставить галочку в столбце «Ознакомлен», то сообщение больше не будет выходить в списке непрочитанных:

23

| Время события    | Событие                                                                                                    | Вложение | Ознакомлен |  |
|------------------|----------------------------------------------------------------------------------------------------|----------|------------|--|
| 31.08.2017 10:38 | Уважаемые клиенты!<br>АО «Halyk Finance» благодарит Вас за выбор нашей<br>компании в качестве Вашего Брокера!<br>Настоящии уведонляем Вас о смене<br>международного брокера с Otkritie Capital<br>International Ltd на J.P. Morgan Securities Pic.<br>В этой связи просим Вас при подаче клиентского<br>заказа на международном рынке учитывать размер<br>комиссии J.P. Morgan Securities Pic, которая<br>составляет 0,1% от суммы сделки, без<br>минимального размера комиссии. Для Вашего<br>удобства Вы можете воспользоваться функцией |          |            |  |

Рисунок 34. Окно «События»

## 14. Справочный материал

Для отображения списка доступного справочного материала, в правой части панели меню необходимо нажать (левой кнопкой мыши) на кнопку

|       | )         | 5            |   |
|-------|-----------|--------------|---|
| s 🔹   | ٠         | <u>) 🖄 🕻</u> | ٦ |
| <br>~ | правочныі | й материал   |   |

Рисунок 35. Рабочая панель, иконка «Справочный материал»

При выборе какого-либо пункта из отобразившегося списка (Рис. 35), Приложение переадресует клиента на соответствующую веб-ссылку, которая откроется в веб-браузере.

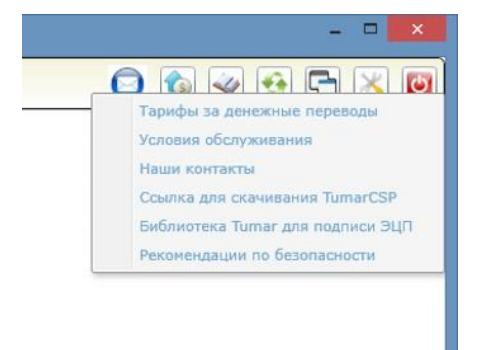

## Рисунок 36. Список справочной информации

Например, при выборе в списке строки «Тарифы за денежные переводы», выполняется переадресация на тарифы HalykFinance:

| Тарифы за пополнение брокерс<br>пластиковых | кого счета в Halyk Finance c<br>карточек                                                               |
|---------------------------------------------|----------------------------------------------------------------------------------------------------|
| через Haly                                  | vkPay                                                                                                  |
| С карточки АО «Народный Банк Казахстана»    | 0,8% от суммы перевода                                                                                 |
| С карточки другого банка-эмитента           | 2,2 % от суммы перевода                                                                                |
| через POS-те                                | рминал                                                                                                 |
| С карточки АО «Народный Банк Казахстана»    | 0,7% от суммы перевода                                                                                 |
| С карточки другого банка-эмитента           | 2 % от суммы перевода                                                                                  |
| через интернет-банкинг для ф                | ризических лиц MyHalyk                                                                                 |
| С карточки АО «Народный Банк Казахстана»    | 1,0% от суммы перевода, мин. 50 тенге,<br>макс 30 000 тенге и 40 тенге за каждый<br>проведенный платеж |
|                                             |                                                                                                    |

Рисунок 37. Веб-браузер с тарифами Halyk Finance

## 15. Операции с окнами

Для осуществления различных операций с открытыми окнами, в правой части панели меню необходимо нажать (левой кнопкой мыши) на кнопку

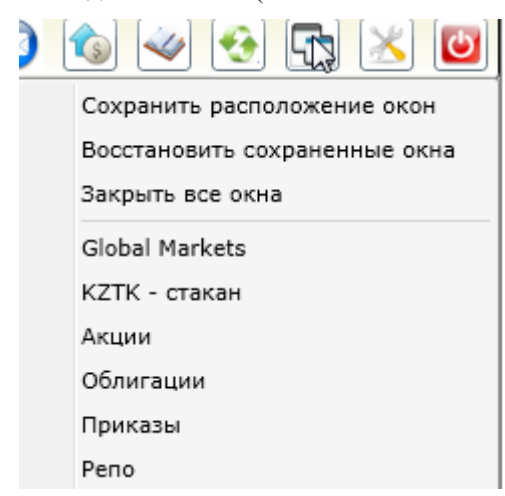

Рисунок 38. Список операций с перечнем названий открытых окон

Для того чтобы сохранить настроенное на экране расположение окон, нужно выбрать пункт «Сохранить расположение окон».

В последующем, если требуется открыть окна в том порядке, как они были ранее сохранены, то требуется выбрать пункт «Восстановить сохраненные окна».

При выборе пункта «Закрыть все окна», все открытые на экране окна будут автоматически закрыты.

Далее в списке будет отображен перечень окон, которые в настоящий момент открыты на экране Приложения. В случае, если какое-нибудь окно открыто (в данном случае это «BAST - стакан», «Global Markets», «Акции», «Отчеты» и «Сделки»), но в данный момент может быть визуально скрыто, т.е. расположено за другим окном. При выборе нужной строки в списке, такое окно отобразится на экране поверх других окон

## 16.Изменение пароля

Для изменения пароля для доступа в Торговую платформу, после нажатия на иконку 🖄 «Дополнительные операции»:

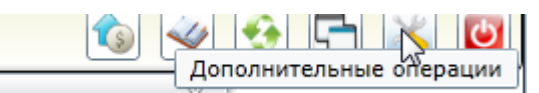

выбрать раздел «Смена пароля», при этом открывается окно для смены пароля.

| - | ×                                                                                           | Смена пароля                                                                                      |
|---|---------------------------------------------------------------------------------------------|---------------------------------------------------------------------------------------------------|
| - | Настроить список акций                                                                      | Смена пароля                                                                                      |
|   | Настроить список облигаций<br>Настроить список РЕПО<br>Настроить список международных акций | Старый пароль                                                                                     |
|   | Смена пароля                                                                                | Подтвердите новый пароль                                                                          |
|   | Регистрация электронной цифровой подписи<br>Еврооблигации                                   | Пераль должен соствелять не ненее 8 и не более 20 символов, и содержать не ненее 3 буха и 1 цифры |
|   | Приказ на зачисление ценных бумаг                                                           | ОК. Отмена                                                                                        |

Рисунок 39. Окно для смены пароля

В соответствующих полях открывшейся формы, клиенту необходимо указать старый пароль, а также новый пароль (дважды). При вводе корректных значений, Приложение выдаст на экран сообщение «Пароль успешно изменен». В противном случае – на экран выдается сообщение с текстом ошибки.

## 17. Формирование Заказа на покупку/продажу акций

Для покупки акций необходимо открыть меню «Акции». В открытом в списке инструментов (Акций) на строке с выбранным инструментом из контекстного меню (вызывается нажатием правой кнопки мыши) выбирается пункт «Купить»:

| CCBN    | <del>C 505</del> | 515   | 515   | 515   | 10 000 | 500   | 515   | 6 583 200 | 12 828 | 4 |      |
|---------|------------------|-------|-------|-------|--------|-------|-------|-----------|--------|---|------|
| GB_ENRC | Купить           | 2 250 | 2 220 | 2 220 | 1 000  | 2 220 | 2 220 | 2 220 000 | 1 000  | 1 | 1.1  |
| GB_KZMS | Стакан котировок | 3 300 | 3 300 | 3 270 | 470    | 3 270 | 3 300 | 2 031 900 | 620    | 2 | -0.9 |
| HSBK    | График           | 366   | 367   | 362   | 300    | 362   | 367   | 6 766 200 | 18 500 | 5 | -2.1 |

Рисунок 40. Контекстное меню «Купить»

При этом выполнится формирование клиентского заказа:

| Тикер: <u>КЕБС</u><br>Наменование: Простые акции АО "Казахстанская компания по управлени<br>энергетическими селями" (Kazakhstan Electrici<br>ним/(/stm), каз сазароца | 4160  |
|----------------------------------------------------------------------------------------------------|-------|
| Наменование: Простые акции АО "Казахстанская компания по управлени<br>эмергетическими сетями" (Kazakhstan Electrici<br>http://iSIN). K21C/34030012                    | 110   |
| Валюта:                                                                                                    |       |
| Цена Количество Сумма Действитель                                                                                                    | но по |
| 1414,00 5 7070,00 27.06.2018                                                                                                    | 15    |
| Допустимый диапазон цены: 1 196,56 - 1 618,88                                                                                                    |       |
| ополнительная информация                                                                                                    |       |
| Покупка ценных бумаг                                                                                                    |       |
|                                                                                                    |       |

### Рисунок 41. Форма заказа на покупку Акций

Продажа Акций, выполняется в меню «Портфель» в разделе «Мои инструменты». На строке с выбранным инструментом из контекстного меню (вызывается нажатием правой кнопки мыши) выбирается пункт «Продать».

| Мой пор | ртфель                   |           |         |           |                           |    |                              |             |
|---------|--------------------------|-----------|---------|-----------|---------------------------|----|------------------------------|-------------|
|         |                          |           |         |           | Мои инструмен             | ты |                              |             |
| нин 🔺   | НИН 🔺 Доступно Блок. Наи |           | Наим    | тенование |                           |    |                              |             |
| KZ1C29  | 950017                   | 10 000    |         | ПРОС      | СТНЕ АКТИИ АО КАЗТРАНСОЙЛ |    |                              |             |
| Тикер   | Валют                    | а Остаток | Мест    | o xpe     | Продать                   |    | Наименование                 | нин 🔺       |
| като    | KZ                       | T 10 0    | 00 AO L | EHTE      | ТТЕ Приказ на списание ЦБ |    | ПРОСТЫЕ АКЦИИ АО КАЗТРАНСОЙЛ | KZ1C2995001 |
| •       |                          |           |         |           | График                    |    |                              | •           |

## Рисунок 42. Контекстное меню «Продать»

При выборе операции «Продать» открывается форма:

| Тикер:                                    | KZTO                      |                          |        | *                |
|-------------------------------------------|---------------------------|--------------------------|--------|------------------|
| Наменование:  <br>НИН(ISIN):  <br>Валюта: | ПРОСТЫВ<br>KZ1C299<br>KZT | АКЦИИ АО КАЗТРА<br>50017 | нсойл  |                  |
| Цена                                      |                           | Количество               | Сумма  | Действительно по |
| 1420                                      | ,02                       | 0 ≑                      | 0,00 🛟 | 28.06.2018       |
| Допустимый ди                             | апазон ц                  | ны: 1 198,48 - 1 621,    | 48     |                  |
| іродажа ценны                             | х бумаг                   | 400                      |        |                  |

Рисунок 43. Форма заказа на продажу Акций

Также формирование клиентского заказа на покупку и продажу можно инициировать из стакана котировок, который открывается через контекстное меню:

| \кции   |        |        |        |              |                 |          |  |  |  |  |  |
|---------|--------|--------|--------|--------------|-----------------|----------|--|--|--|--|--|
| Тикер   | Статус | Спрос  | Предл. | Откр.        | Посл.<br>сделка | П(<br>об |  |  |  |  |  |
| ABBN    | С      | 675    | 750    | 675          | 75              | 0        |  |  |  |  |  |
| BAST    | С      | 40 520 | 40 9   | Kunum        | 40.04 B.5       | 5        |  |  |  |  |  |
| CCBN    | С      | 250.09 | ~      | стакан котиг | 2.9             | 9        |  |  |  |  |  |
| GB_KZMS | С      | 2 525  | 2 5    | График       | 55              | 0        |  |  |  |  |  |
|         | _      |        |        |              |                 |          |  |  |  |  |  |

Рисунок 44. Контекстное меню по Акциям

Для этого в окне стакана котировок соответствующего инструмента, на нужной строке надо вызвать контекстное меню (нажатием правой кнопки мыши) и выбрать один из двух пунктов: «Купить» или «Продать».

| ZTO - стак | ан       |         | 8 |
|------------|----------|---------|---|
| Продажа    | Цена     | Покупка |   |
| 500        | 1 440.5  |         |   |
| 1 282      | 1 440    |         |   |
| 1 500      | 1 439.99 |         |   |
| 396        | 1 439    |         | G |
| 812        | 1 438.9  | Купить  |   |
| 4          | 1 438    | Продать |   |
| 82         | 1 43     |         | _ |
| 100        | 1 435    |         |   |
|            | 1 431    | 179     |   |
|            | 1 430    | 2       |   |
|            | 1 428.5  | 2       |   |
|            | 1 426.05 | 5       |   |
|            | 1 426.04 | 59      |   |
|            | 1 426.03 | 10      |   |
|            | 1 426.02 | 117     |   |
|            | 1 475 51 | 5       | ٠ |

Рисунок 45. Контекстное меню Стакана котировок

В открывшейся форме заказа на покупку/продажу акций по выбранной строке необходимо указать параметры заказа.

|                                                                   | Покупн                                               | ca                                 |                        | Contraction of the                                       | Прода                       | жа        |             |         |
|-------------------------------------------------------------------|------------------------------------------------------|------------------------------------|------------------------|----------------------------------------------------------|-----------------------------|-----------|-------------|---------|
|                                                                   | Финансовый ин                                        | струмент                           |                        | P                                                        | Финансовый и                | чструмент |             |         |
| Тикер: КЕСС                                                       |                                                      |                                    | *                      | Тикер: КZTO                                              |                             |           |             |         |
| Наменование: Простыя<br>энергети<br>НИН(ISIN): KZ1C349<br>Валюта: | акции АО "Казахста<br>ическими сетями" (Ка<br>930012 | нская компания<br>izakhstan Electr | і по управлению<br>ici | Наменование: ПРОСТЬ<br>НИН(ISIN): KZ1C299<br>Валюта: KZT | Е АКЦИИ АО КАЗТРА<br>950017 | нсойл     |             |         |
| Цена                                                              | Количество                                           | Сумма                              | Действительно по       | Цена                                                     | Количество                  | Сумма     | Действитель | но по   |
| 1414,00                                                           | 5 😳                                                  | 7070,00 :                          | 27.06.2018             | 1420,02                                                  | 0 🛊                         | 0,00 1    | 28.06.2018  | 15      |
| Допустиный диапазон                                               | цены: 1 196,56 - 1 618,                              | 38                                 |                        | Допустимый диапазон и                                    | ены: 1 198,48 - 1 621,      | 48        |             |         |
| Дополнительная информ                                             | ация                                                 |                                    |                        | Дополнительная информ                                    | яидия                       |           |             |         |
| Покупка ценных бумаг                                              |                                                      |                                    |                        | Продажа ценных бумаг                                     |                             |           |             |         |
|                                                                   |                                                      |                                    | Подать Отменить        |                                                          |                             |           | Подать От   | гменить |

Рисунок 46. Окна для Покупки и Продажи

Если форма клиентского заказа была инициирована из окна «Стакан котировок», то поля «Цена» и «Количество» будут автоматически заполнены значениями из выбранной строки стакана котировок, на которой было вызвано контекстное меню. При этом, клиент имеет возможность самостоятельно откорректировать эти параметры клиентского заказа.

Срок действия заказа, по умолчанию, устанавливается до конца текущего календарного дня, но это значение можно изменить, выбрав в календаре требуемую дату.

Для покупки/продажи акций, сумма клиентского заказа рассчитывается автоматически путем умножения значений полей «Цена» и «Количество».

Необходимо учесть, что по выбранному инструменту на бирже могут быть установлены предельные границы цены. В данном случае, в экранной форме красным шрифтом будет указан допустимый диапазон цен.

Дальнейшие действия по подписанию заказа указаны в Разделе 27 «Подписание заказа/приказа при помощи динамической идентификации» и Разделе 28 «Подписание заказа/приказа при помощи ключа электронной цифровой подписи» настоящей Инструкции.

## 18. Формирование Заказа на покупку/продажу облигаций

Процесс открытия экранной формы для покупки/продажи облигаций аналогичен тому, как было указано в разделе «Формирование заказа на покупку/продажу акций»:

Открыть меню «Облигации». В открытом в списке инструментов (Облигаций) на строке с выбранным инструментом из контекстного меню (вызывается нажатием правой кнопки мыши) выбирать пункт «Купить» (Рис.47). При этом выполнится формирование клиентского заказа:

Для просмотра свойств облигации нужно на списке облигаций вызвать контекстное меню (нажатием правой кнопки мыши) и выбрать пункт «Свойства облигации».

| Turen e | Cratyr | Capor  | Deego.  | OTCO       | Посл.    | Посл. | Мин      | Marc     | Сред.  | Общий        | Общее  | Coencu    | Изм.за | Изм.за |
|---------|--------|--------|---------|------------|----------|-------|----------|----------|--------|--------------|--------|-----------|--------|--------|
| Throp - | Churye | Chipac | ripezon | UTNP:      | сделка   | объем | 1.11111- | Pilline. | 638CW+ | объем        | кол-во | Salasinan | день   | неделж |
| AGKKb4  | С      |        |         |            |          |       |          |          |        |              |        |           | 0%     |        |
| ASBNe14 | С      | 308.2  | 317.45  |            |          |       |          |          |        |              |        |           | 0%     |        |
| HCBNb3  | С      | 101.6  | 104.53  | 101.18     | 101.18   | 976   | 101.18   | 101.18   |        | 1 000 530.13 | 976    | 1         | -0.02% | -0.0   |
| KKG8e23 | С      | 100.13 | 10      | Купить     |          |       |          |          |        |              |        |           | 0%     | -0.2   |
| KKGBe24 | С      | 99     | 10      | Стакан кот | ировок   |       |          |          |        |              |        |           | 0%     |        |
| KMGZe7  | С      | 86.39  | 11      | Свойства о | блигации |       |          |          |        |              |        |           | 0%     |        |
| MREKb8  | С      | 80.03  | 91.32   |            |          | 2     |          |          |        |              |        |           | 0%     |        |

Рисунок 47. Контекстное меню по Облигациям

В открывшемся окне будут отображены свойства облигации, указанные на биржевом терминале:

| Свойства инструмента                                             |            |
|------------------------------------------------------------------|------------|
| Наименование<br>Купомные облигации ДБ АО "Хоум Кредит энд Ф      | manc Bank" |
| H61H<br>K2P02Y03E650                                             |            |
| Homman<br>1000                                                   |            |
| Banista toproe<br>KZT                                            |            |
| Лот<br>1000                                                      |            |
| База исчисления<br>30/360                                        |            |
| Дата открытия<br>25.05.2017                                      |            |
| Дата закрытия<br>25.05.2020                                      |            |
| Кол-во дней до погашения<br>720                                  |            |
| Kynowias craska<br>15                                            |            |
| Koniwecteo ewinnet e rody<br>2                                   |            |
| Текуший накопленный интерес<br>0,416666666666667                 |            |
| Дата последней выплаты купона<br>25.05.2018                      |            |
| Дата следующей выплаты купона<br>25.11.2018                      |            |
| Дата, с которой не начисляется накопленный интерес<br>24.11.2018 |            |
| OK                                                               |            |

Рисунок 48. Список инструментов по облигациям

| Тикер            |               |              |                 |  |
|------------------|---------------|--------------|-----------------|--|
| HCBNb3           |               |              |                 |  |
| Наименование     | 200 00022     |              |                 |  |
| Купонные облиг   | ации ДБ АО "Х | оум Кредит э | нд Финанс Банк" |  |
| нин              |               |              |                 |  |
| KZP02Y03E650     |               |              |                 |  |
| Лот              |               |              |                 |  |
| 1000             |               |              |                 |  |
| Предмет котирова | ния           |              |                 |  |
| Чистая цена      |               |              |                 |  |
| Действителен до  |               |              |                 |  |
| 28.06.2018       | 5             |              |                 |  |
| Рассчитать по:   |               |              |                 |  |
| 💿 цене 🔘 дохо    | одности       |              |                 |  |
| Цена             | Кол-во        | Сумма        |                 |  |
| 0,0000-          | C             | ).           | 0,00            |  |
| Доходность       |               |              |                 |  |
| 0,0000           |               |              |                 |  |
| 3,0000           |               |              |                 |  |
| Рассчитать доход | ность и сумму | Подать Отм   | менить          |  |

Рисунок 49. Форма покупки/продажи Облигаций

После открытия формы клиентского заказа на покупку/продажу облигации клиенту необходимо заполнить все параметры. При этом следует учесть, что заказ подается только со сроком действия на текущий календарный день. Остальные параметры заказа клиент имеет возможность заполнить вручную самостоятельно, либо воспользоваться функцией Приложения по расчету параметров сделки для облигаций.

Если у выбранной облигации есть доходность, то можно выбрать режим расчета (установить переключатель расчета в нужную позицию):

- расчет доходности и суммы заказа исходя из цены и количества инструмента;

- расчет цены и суммы заказа исходя из заданной доходности и количества инструмента.

Если у облигации отсутствует доходность, то доступна только опция расчета суммы заказа исходя из цены и количества инструмента.

В случае необходимости, критерии клиентского заказа можно уточнить у обслуживающего менеджера, которые можно будет ввести в форму в ручном режиме.

Дальнейшие действия по подписанию заказа указаны в Разделе 25 «Подписание заказа/приказа при помощи динамической идентификации» и Разделе 26 «Подписание заказа/приказа при помощи ключа электронной цифровой подписи».

## 19. Формирование Заказа на размещение денежных средств в РЕПО

Для осуществления операции по размещению денег в Репо, необходимо открыть раздел меню «Репо», и на позиции с соответствующим тикером вызвать контекстное меню (нажатием правой кнопки мыши), из которого выбирать пункт «Размещение денежных средств».

| Репо         |        |         |             |            |                 |                |        |        |                 |                    |                 |        |                |           |
|--------------|--------|---------|-------------|------------|-----------------|----------------|--------|--------|-----------------|--------------------|-----------------|--------|----------------|-----------|
| Тикер 🔺      | Статус | Cnpoc   | Предл.      | Откр.      | Посл.<br>сделка | Посл.<br>объем | Мин.   | Макс.  | Сред.<br>взвеш. | Общий<br>объем     | Общее<br>кол-во | Сделки | Изн.за<br>день | Из<br>нед |
| REPO_KZT_001 | С      | 9.000   | 10 0000     | 8.5000     | 8 0000          | 45             | 8.0000 | 9.0000 |                 | 328 248 026 039.02 | 328 248         | 127    | 0%             |           |
| REPO_KZT_002 | С      | Разм    | ещение ден  | ежных сред | ств 2000        | 850            | 8.2000 | 8.4000 |                 | 13 052 000 180.53  | 13 052          | 3      | 2.50%          |           |
| REPO_KZT_003 | С      | Стак    | ан котирово | к          |                 |                |        |        |                 |                    |                 |        | 0%             |           |
| REPO_KZT_007 | С      | - i paq | 0.0000      | 0.5100     | 0.1000          | 539            | 8.0000 | 8.6000 |                 | 37 829 003 651.75  | 37 829          | 39     | 1.12%          |           |
| REPO_KZT_014 | С      |         |             |            |                 |                |        |        |                 |                    |                 |        | 0%             |           |
| REPO_KZT_028 | С      |         |             | 8.5000     | 8,0000          | 34             | 8.0000 | 8.5000 |                 | 1 939 007 783.59   | 1 939           | 26     | -3.61%         |           |
|              |        |         |             | 4          |                 |                |        |        |                 | 1                  |                 |        |                | -         |

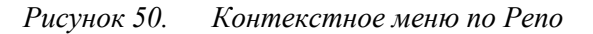

Затем в появившейся экранной форме автоматически заполнены все параметры, кроме «доходность» и «Объем открытия» (количество финансового инструмента (лотов),). При заполнении пользователем этих данных, сумма заказа рассчитывается автоматически.

Срок действия заказа на размещение денег в РЕПО устанавливается до конца текущего календарного дня.

| ФИО                                    | Номер лицевого счет | а        |          |    |   |
|----------------------------------------|---------------------|----------|----------|----|---|
| аанбазыктикуркабдунуканани             | 1028101579          |          |          |    |   |
| Документ удостоверяющий лич            | ность               | иин/бин  |          |    |   |
| XXXXXXXXXXXXXXXXXXXXXXXXXXXXXXXXXXXXXX | 6644466673520682002 | 70090638 | (0(90)4  |    |   |
| Тараметры операции                     | Тип заказа          | Срок     | действия |    |   |
| 🖌 Обратное РЕПО (размещени             | е денег) 🗹 Лимитн   | ый 28.0  | 6.2018   | 15 |   |
| Наименование операции репо             | Тикер РЕПО          |          |          |    |   |
| ABTOPEILO                              | REPO_KZT_001        |          |          |    |   |
| Наименование эмитента предме           | та репо НИН         |          |          |    |   |
| ГЦБ                                    | REPO_KZT            | 001      |          |    |   |
| Кол-во финансового инструмен           | та Валюта расчета   |          |          |    |   |
| 0                                      | * KZT               |          |          |    |   |
| Доходность Объем открытия              | Рекомендации брок   | ера      |          |    |   |
| 0,000 (+) 0.00                         | Нет                 |          |          |    |   |
| Дополнительная информация              |                     |          |          |    |   |
|                                        |                     |          |          |    | - |

Рисунок 51. Форма размещения денежных средств в Репо

Дальнейшие действия по подписанию заказа указаны в Разделе 26 «Подписание заказа/приказа при помощи ключа электронной цифровой подписи». Подписание такого вида клиентских заказов при помощи динамической идентификации в Приложении не предусмотрены.

### 20. Формирование покупки финансового инструмента «Global Markets»

Для покупки финансового инструмента необходимо открыть меню «Global Markets». В открытом в списке инструментов на строке с выбранным инструментом из контекстного меню (вызывается нажатием правой кнопки мыши) выбирается пункт «Купить»:

| Global Markets |       |        |       |           |          |                 |          |          |           |             |             |              |               |                |            |              |                    |
|----------------|-------|--------|-------|-----------|----------|-----------------|----------|----------|-----------|-------------|-------------|--------------|---------------|----------------|------------|--------------|--------------------|
| Тикер 🔺        | Биржа | Валюта | Спрос | Предл.    | Откр.    | Посл. сделка    | Мин.     | Макс.    | Объем     | Изм.за день | Изм.за нед. | Изм.за месяц | Изм.за 3 мес. | Изм.с нач.года | Изм.за год | ISIN         | Наименование инстр |
| 1810 HK Equity |       | HKD    |       |           |          |                 |          |          |           | 0%          | 0%          | 6 0%         | 0%            | 0%             | 6 09       | KYG9830T1067 | Простые акции XIAO |
| AFLT RX Equity | MCX   | RUB    |       |           |          |                 |          |          |           | 0%          | 0%          | 6 09         | 0%            | 0.61%          | 6 -24.149  | RU0009062285 | Простые акции AERC |
| AMZN US Equity | NMS   | USD    | H     | упить     |          | 5               |          |          |           | 0%          | 0%          | 0%           | . 0%          | 0%             | 6 0%       | US0231351067 | Простые акции АМА  |
| BIDU US Equity | NMS   | USD    | T     | рафик     |          |                 |          |          |           | 0%          | 0%          | 0%           | 0%            | 0%             | 6 09       | US0567521085 | Депозитарные распи |
|                |       |        | r     | Іримерный | расчет к | омиссий по сдел | ке на ме | ждународ | ном рынке |             |             |              |               |                |            |              |                    |

Рисунок 52. Контекстное меню «Купить»

При этом выполнится формирование клиентского заказа:

| Финансовый инструмент<br>Тикер: АМ2N US Equity<br>Наменование: Простые акции АМА2ON.COM INC<br>НиЯН(ISIN): USO231351067<br>Валюта: USD<br>Цена Количество Сунна Действительно<br>100,00 С 5 С 900,00 С 20.10.2018 |
|----------------------------------------------------------------------------------------------------|
| Тикер: АМ2N US Equity<br>Наменование: Простые акции АМА2ОN.COM INC<br>Ни/II(ISIN): US0231351067<br>Валюта: USD<br>Цена Количество Сунна Действительно<br>100.00 5 5 5 500,00 5 20.10.2018                         |
| Наменование: Простые акции АМА2ОN.COM INC<br>Ни/H(ISIN): US0231351067<br>Валюта: USD<br>Цена Количество Сунна Действительно<br>100,00 3 5 3 300,00 3 30.10.2018                                                   |
| Цена Количество Сунна Действительно<br>100.00 5 5 300.00 30.10.2018                                                                                                    |
| 100,00 (2) 5(2) 500,00 (2) 30.10.2018                                                                                                    |
|                                                                                                    |
| ополнительная информация                                                                                                    |
| Токупка ценных бунаг                                                                                                    |
|                                                                                                    |

#### Рисунок 53. Форма заказа на покупку Global Markets

Продажа Global Markets, выполняется в меню «Портфель» в разделе «Мои инструменты». На строке с выбранным инструментом из контекстного меню (вызывается нажатием правой кнопки мыши) выбирается пункт «Продать».

|                             |          | Мои     | инстр | рументы                              |       |   |
|-----------------------------|----------|---------|-------|--------------------------------------|-------|---|
| нин 🔺                       | Доступно | Блок.   | Наим  | енование                             |       | В |
| GB00B0HZPV38                | 8        | 00      | Прос  | тые акции (common stocks) KAZ Minera | ls *  | - |
| GB00 <mark>B1W</mark> 0VW36 | 96 0     | 00      | Прос  | тые акции CASPIAN SUNRISE PLC        | -     | - |
| KZ1C34920013                | 24 5     | 00      | Прос  | тые акции АО БТА БАНК                |       |   |
| Тикер                       | Валюта   | Остатор | Mer   |                                      |       | м |
| GB_KZMS                     | KZT      | 800     | AO    | Продать ЕННЫХ                        | 5УГ * | A |
| CASP LN Equity              | GBp      | 96 000  | До    | График во Сбер                       | ба    | Д |
| BTAS                        | KZT      | 24 500  | AOU   | ЕНТРАЛЬНЫИ ДЕПОЗИТАРИИ ЦЕННЫХ І      | 5уг т | Д |

Рисунок 54. Контекстное меню «Продать»

| Πr | NA DI IGOI | natura // | <b>Π</b> ηρηστι \\ | OTIONI | рартоя | donus.              |
|----|------------|-----------|--------------------|--------|--------|---------------------|
| 11 | лі высор   | рации 🗤   | продать//          | откры  | Бастел | $\psi o \rho m a$ . |

|                                      |                           | Прода                      | жа        |             |       |
|--------------------------------------|---------------------------|----------------------------|-----------|-------------|-------|
|                                      |                           | Финансовый и               | нструмент |             |       |
| Тикер:                               | CASP LI                   | N Equity                   |           |             |       |
| аменование:<br>НИН(ISIN):<br>Валюта: | Простые<br>GB00B11<br>GBp | акции CASPIAN SU<br>NOVW36 | IRISE PLC |             |       |
| Цена                                 |                           | Количество                 | Сунна     | Действителы | no no |
| 100                                  | 0,00                      | 2 🗧                        | 200,00 🗧  | 30.10.2018  | 15    |
| полнительная                         | инфорни                   | NUMB                       |           |             |       |
| родажа ценны                         | х бунаг                   |                            |           |             |       |
|                                      |                           |                            |           |             |       |

Рисунок 55. Форма заказа на продажу Global Markets

Срок действия заказа, по умолчанию, устанавливается до конца текущего календарного дня, но это значение можно изменить, выбрав в календаре требуемую дату.

Для покупки/продажи Global Markets, сумма клиентского заказа рассчитывается автоматически путем умножения значений полей «Цена» и «Количество».

Дальнейшие действия по подписанию заказа указаны в Разделе 25 «Подписание заказа/приказа при помощи динамической идентификации» и Разделе 26 «Подписание заказа/приказа при помощи ключа электронной цифровой подписи» настоящей Инструкции.

## 21. Формирование Приказа на списание/зачисление ценных бумаг

Для подачи приказа на списание ценных бумаг необходимо открыть раздел «Портфель», затем в подразделе «Мои инструменты» на строке с инструментом из контекстного меню (вызывается нажатием правой кнопки мыши) выбрать пункт «Приказ на списание ценных бумаг».

| Мой пор | ртфель |           |       |                        |             |                              |          |
|---------|--------|-----------|-------|------------------------|-------------|------------------------------|----------|
|         |        |           |       | Мои инст               | грументы    |                              |          |
| нин 🔺   |        | Доступно  | Блок. | Наименование           |             |                              |          |
| KZ1C29  | 950017 | 10 000    | ċ     | ПРОСТЫЕ АКЦИИ АО КАЗТР | рансойл     |                              |          |
| Тикер   | Валют  | а Остаток | Me    | Продать                |             | Наименование                 | нин 🔺    |
| ктто    | KZ     | 10 0      | 00 40 | Стакан котировок       | ЕННЫХ БУМАГ | ПРОСТЫЕ АКЦИИ АО КАЗТРАНСОЙЛ | KZ1C2995 |
| 4       |        |           |       | График                 |             |                              | •        |

Рисунок 56. Контекстное меню в разделе «Мои инструменты» меню «Портфель» (Списание/зачисление ЦБ)

При выборе в контекстном меню сроки «Приказ на списание ЦБ» отрывается форма:

| Г<br>Вид списания 💽 Без с<br>Клиент:                                                                                                    | Приказ на списание ценни<br>:мены собственника⊙ Со сменой с                                                            | ых бумаг<br>обственника                                                                   |
|----------------------------------------------------------------------------------------------------|----------------------------------------------------------------------------------------------------|-------------------------------------------------------------------------------------------|
| № лиц.счета:                                                                                                    |                                                                                                    |                                                                                           |
| Локумент:                                                                                                    |                                                                                                    |                                                                                           |
| иин/бин:                                                                                                    |                                                                                                    |                                                                                           |
| Контрагент:<br>• Физ.лицо Юр.                                                                                                    | лицо                                                                                                    |                                                                                           |
| № лицевого счета:                                                                                                    |                                                                                                    |                                                                                           |
| Регистратор/<br>номинальный держател                                                                                                    | b                                                                                                    |                                                                                           |
| Фамилия                                                                                                    | Имя                                                                                                    | Отчество                                                                                  |
|                                                                                                    |                                                                                                    |                                                                                           |
| иин/бин:                                                                                                    |                                                                                                    |                                                                                           |
| ИИН/БИН:<br>Вид документа<br>Уд. личности<br>Номер док-та: Ке                                                                                                    | м выдан:                                                                                                    | Дата выдачи:<br>09.02.2018                                                                |
| ИИН/БИН:<br>Вид документа<br>Уд. личности<br>Номер док-та: Ке<br>Приказываю списать с I                                                                                                    | м выдан:<br>Клиента на Контрагента следующие<br>Выбрать инструмент                                                     | Дата выдачи:<br>09.02.2018 15<br>и ценные бумаги:                                         |
| ИИН/БИН:<br>Вид документа<br>Уд. личности<br>Номер док-та: Ке<br>Приказываю списать с I<br>НИН(ISIN)                                                                                                    | ин выдан:<br>Клиента на Контрагента следующие<br>Выбрать инструмент<br>К21C5915                                        | Дата выдачи:<br>09.02.2018 15<br>и ценные бумаги:                                         |
| ИИН/БИН:<br>Вид документа<br>Уд. личности<br>Номер док-та:<br>Ке<br>Приказываю списать с I<br>НИН(ISIN)<br>Энитент                                                                                          | м выдан:<br>Клиента на Контрагента следующи<br>Выбрать инструмент<br>КZ1C5915<br>АО Кселл                              | Дата выдачи:<br>09.02.2018 15<br>и ценные бумаги:                                         |
| ИИН/БИН:<br>Вид документа<br>Уд. личности<br>Номер док-та: Ке<br>Приказываю списать с I<br>НИН(LISIN)<br>Энитент<br>Вид ценных бунаг                                                                        | м выдан:<br>Клиента на Контрагента следующии<br>Выбрать инструмент<br>КZIC5915<br>АО Кселл<br>Простые а                | Дата выдачи:<br>09.02.2018 15<br>г ценные бумаги:<br>0017                                 |
| ИИН/БИН:<br>Вид документа<br>Уд. личности<br>Номер док-та: Ке<br>Приказываю списать с I<br>НИН(ISIN)<br>Эмитент<br>Вид ценных бунаг<br>Тикер                                                                | ин выдан:<br>Клиента на Контрагента следующие<br>Выбрать инструмент<br>КЛСЕЛ<br>АО Кселл<br>Простые а<br>КСЕL          | Дата выдачи:<br>09.02.2018 15<br>и ценные бумаги:<br>0017                                 |
| ИИН/БИН:<br>Вид документа<br>Уд. личности<br>Номер док-та: Ке<br>приказываю списать с I<br>МИН(ISIN)<br>Эмитент<br>Вид ценных бумаг<br>Тикер<br>Код валюты                                                  | м выдан:<br>Клиента на Контрагента следующие<br>Выбрать инструмент<br>КZICS915<br>АО Кселл<br>Простые а<br>КСЕL<br>КZT | Дата выдачи:<br>09.02.2018 15<br>е ценные бунаги:<br>20017<br>кции АО Кселл               |
| ИИН/БИН:<br>Вид документа<br>Уд. личности<br>Номер док-та: Ке<br>Соссости<br>Номер док-та: Ке<br>Приказываю списать с I<br>МИН(ISIN)<br>Эмитент<br>Вид ценных бумаг<br>Тикер<br>Код валюты<br>Цена за 1 шт. | м выдан:<br>Клиента на Контрагента следующие<br>Выбрать инструмент<br>К21С5915<br>АО Кселл<br>Простые а<br>КСЕL<br>К2T | Дата выдачи:<br>09.02.2018 15<br>е ценные бунаги:<br>2017<br>кции АО Кселл<br>0,00€       |
| ИИН/БИН:<br>Вид документа<br>Уд. личности<br>Номер док-та: Ке<br>Соссособа<br>Приказываю списать с I<br>НИН(ISIN)<br>Эмитент<br>Вид ценных бумаг<br>Тикер<br>Код валюты<br>Цена за 1 шт.<br>Количество      | м выдан:<br>Клиента на Контрагента следующие<br>Выбрать инструмент<br>К21С5915<br>АО Кселл<br>Простые а<br>КСЕL<br>К2Т | Дата выдачи:<br>09.02.2018 15<br>з ценные бунаги:<br>2017<br>кции АО Кселл<br>0,00€<br>0; |

Рисунок 57. Форма на списание ЦБ

Для подачи приказа на зачисление ценных бумаг, после нажатия на иконку «Дополнительные операции», расположенную в правом углу панели меню (Рис.19), выбрать раздел «Приказ зачисление ценных бумаг».

| При                                                                                                    | аз на зачисление ценных                                                                  | бумаі                                                                          |
|----------------------------------------------------------------------------------------------------|------------------------------------------------------------------------------------------|--------------------------------------------------------------------------------|
| Вид зачисления 🔘 Без си                                                                                                    | ены собственника 💽 Со сменой собс                                                        | твенника                                                                       |
| Клиент:                                                                                                    |                                                                                          |                                                                                |
| канваесскиккурхавдулята                                                                                                    | rnn                                                                                      |                                                                                |
| № лиц.счета: <b>ХХХХХХХХХ</b>                                                                                                    | (                                                                                        |                                                                                |
| Покумент: Хаххажноссаха                                                                                                    | XXXXXXXXXXXXXXXXXXXXXXXXXXXXXXXXXXXXXXX                                                  |                                                                                |
|                                                                                                    |                                                                                          |                                                                                |
| MUH/DUH: XBBXXXXXXXXXXXXXXXX                                                                                                    |                                                                                          |                                                                                |
| Контрагент:<br>Физ.лицо О Юр.лиц                                                                                                    | 0                                                                                        |                                                                                |
| № лицевого счета:                                                                                                    |                                                                                          |                                                                                |
| Регистратор/                                                                                                    |                                                                                          |                                                                                |
| номинальный держатель                                                                                                    |                                                                                          |                                                                                |
| Фамилия                                                                                                    | Имя От                                                                                   | чество                                                                         |
|                                                                                                    | ]                                                                                        |                                                                                |
| ингурин:<br>Вид документа<br>Момер док-та: Кем в<br>Приказываю зачислить с К                                                                                                    | • Дат: Дат<br>«дан: сda<br>нтрагента на Клиента следующие це<br>Выбрать инструмент       | а выдачи:<br>.мм.уууу> 15<br>нные бумаги:                                      |
| иину бил:<br>Вид документа<br>Номер док-та: Кем в<br>Приказываю зачислить с К<br>НИН(ISIN)                                                                                                    | • Дат: Дат:<br>кдан: сdi<br>нтрагента на Клиента следующие це<br>Выбрать инструмент      | а выдачи:<br>1.ММ.уууу> IS<br>нные бунаги:                                     |
| ингудин:<br>Вид документа<br>Номер док-та: Кем в<br>Приказываю зачислить с К<br>НИН(ISIN)<br>Эмитент                                                                                            | ▼ Дата<br>идан: Дата<br>нтрагента на Клиента следующие це<br>Выбрать инструмент          | а выдачи:<br>.мм.уууу> <u>15</u><br>нные бумаги:                               |
| ингу рип:<br>Вид документа<br>Номер док-та: Кем в<br>Приказываю зачислить с К<br>НИН(ISIN)<br>Эмитент<br>Вид ценных бумаг                                                                       | • Дат: Дат<br>сd<br>митрагента на Клиента следующие це<br>Выбрать инструмент             | а выдачи:<br>.мМ.уууу> <u>15</u><br>нные бумаги:                               |
| ингу рип:<br>Вид документа<br>Номер док-та: Кем в<br>Приказываю зачислить с К<br>нин(ISIN)<br>Эмитент<br>Вид ценных бумаг<br>Тикер                                                              | ▼ Дат: Дат<br>«дан:                                                                      | а выдачи:<br>1.ММ.уууу> Is<br>нные бумаги:                                     |
| ингудин:<br>Вид документа<br>Номер док-та: Кем в<br>Приказываю зачислить с К<br>нин(ISIN)<br>Эмитент<br>Вид ценных бумаг<br>Тикер<br>Код валюты                                                 | ▼ Дат: Дат<br>  <dd<br> нтрагента на Клиента следующие це<br/>Выбрать инструмент</dd<br> | а выдачи:<br>.мм.ууууэ <u>15</u><br>нные бумаги:                               |
| ингурип:<br>Вид документа<br>Номер док-та: Кем в<br>Приказываю зачислить с К<br>НИН(ISIN)<br>Эмитент<br>Вид ценных бумаг<br>Тикер<br>Код валюты<br>Цена за 1 шт.                                | ▼ дат: Дат:                                                                              | а выдачи:<br>.мм.уууу> 15<br>нные бумаги:<br>0,00.                             |
| ингу бил:<br>Вид документа<br>Номер док-та: Кем в<br>Приказываю зачислить с К<br>НИН(ISIN)<br>Эмитент<br>Вид ценных бумаг<br>Тикер<br>Код валюты<br>Цена за 1 шт.<br>Количество                 | ▼ Дата<br>идан: Дата<br>Себи<br>нитрагента на Клиента следующие це<br>Выбрать инструмент | а выдачи:<br>.мм.уууу> <u>15</u><br>нные бумаги:<br>0,00<br>0,00<br>0,0<br>0,0 |
| ингу бил:<br>Вид документа<br>Номер док-та: Кем в<br>Приказываю зачислить с К<br>НИН(ISIN)<br>Эмитент<br>Вид ценных бумаг<br>Тикер<br>Код валюты<br>Цена за 1 шт.<br>Количество<br>Сумма сделки | идан: Дата<br>сdd<br>нтрагента на Клиента следующие це<br>Выбрать инструмент             | а выдачи:<br>.мм.уууу> та<br>нные бумаги:<br>0,00 ÷<br>0,00 ÷                  |

### Рисунок 58. Форма на зачисление ЦБ

В появившейся экранной форме:

если в разделе «Вид зачисления» или «Вид списания» выбран переключатель «Со сменой собственника», то необходимо заполнить реквизиты контрагента,

Если в разделе «Вид зачисления» включен режим «Без смены собственника», то реквизиты контрагента заполняются автоматически (вносятся реквизиты клиента).

Затем нужно выбрать ценную бумагу из справочника (нажав на кнопку «Выбрать инструмент»):

| рильтр       |                                                      |                                 |   |
|--------------|------------------------------------------------------|---------------------------------|---|
| нин          | Наименование                                         | Тип                             |   |
| JS88554D2053 | Простые акции 3D SYSTEMS CORP                        | Акции простые иностранные       | 1 |
| S88579Y1010  | Простые акции ЗМ Со                                  | Акции простые иностранные       |   |
| S31680Q1040  | Американские депозитарные расписки 58.COM INC        | Депозитарные расписки США (ADR) |   |
| S00202F1021  | Американские депозитарные расписки A P MOLLER-MAERSK | Депозитарные расписки США (ADR) |   |
| 50028241000  | Простые акции (common stocks) ABBOTT LABORATORIES    | Акции простые иностранные       |   |
| S00287Y1091  | Простые акции ABBVIE INC                             | Акции простые иностранные       |   |
| B00B61D2N63  | Простые акции ACACIA MINING PLC                      | Акции простые иностранные       |   |
| E00BD845X29  | Простые акции ADIENT PLC                             | Акции простые иностранные       |   |
| S00751Y1064  | Простые акции ADVANCE AUTO PARTS INC                 | Акции простые иностранные       |   |
| 50079731008  | Простые акции ADVANCED ENERGY INDUSTRIES             | Акции простые иностранные       |   |
| 50079031078  | Простые акции ADVANCED MICRO DEVICES                 | Акции простые иностранные       |   |
| U0009062285  | Простые акции AEROFLOT                               | Акции простые иностранные       |   |
| 50010551028  | Простые акции (common stocks) AFLAC INC              | Акции простые иностранные       |   |
| MG0114P1005  | Простые акции AFRICAN MINERALS                       | Акции простые иностранные       |   |
| 50092791005  | Американские депозитарные расписки AIRBUS GROUP NV   | Депозитарные расписки США (ADR) |   |

Рисунок 59. Окно выбора инструмента по Приказу на зачисление ЦБ

Если интересующий инструмент отсутствует в справочнике, то необходимо обратиться к обслуживающему менеджеру для добавления в справочник.

Дальнейшие действия по подписанию приказа указаны в Разделе 26 «Подписание заказа/приказа при помощи ключа электронной цифровой подписи». Подписание приказов на списание/зачисление ценных бумаг при помощи динамической идентификации в Приложении не предусмотрены.

## 22. Формирование заказа на покупку/продажу еврооблигаций

Для подачи заказа на покупку еврооблигаций, после нажатия на иконку «Дополнительные операции», расположенную в правом углу панели меню (Рис.19), выбрать раздел «Еврооблигации».

| 🝙 🥪 🚱 🕞 💥 🚺                              |
|------------------------------------------|
| Настроить список акций                   |
| Настроить список облигаций               |
| Настроить список РЕПО                    |
| Настроить список международных акций     |
| Смена пароля                             |
| Регистрация электронной цифровой подписи |
| Еврооблигации                            |
| Приказ на зачисление ценных бумаг        |

## Рисунок 60.

При продаже, в разделе «Мои инструменты» на строке с выбранным инструментом из контекстного меню (вызывается нажатием правой кнопки мыши) выбирается пункт «Продать».

|        |        |           |         |       | Мои инструмен            | ты |                              |             |
|--------|--------|-----------|---------|-------|--------------------------|----|------------------------------|-------------|
| нин 🔺  |        | Доступно  | Блок.   | Наиме | нование                  |    |                              |             |
| KZ1C29 | 950017 | 10 000    |         | ПРОСТ | ние актии астичатрансойл | 5  |                              |             |
| Тикер  | Валют  | а Остаток | Мест    | o xpe | Продать                  | -  | Наименование                 | нин 🔺       |
| като   | KZT    | r 10 00   | DO AO L | LEHTE | Приказ на списание ЦБ    |    | ПРОСТЫЕ АКЦИИ АО КАЗТРАНСОЙЛ | KZ1C2995001 |
| •      |        |           |         |       | График                   |    |                              | •           |

Рисунок 61. Контекстное меню в разделе «Мои инструменты» меню «Портфель» (Продать) Форма заказа на продажу и покупку еврооблигаций одна:

| Брокер                                                |                                                                              |                                      |                                     |
|-------------------------------------------------------|------------------------------------------------------------------------------|--------------------------------------|-------------------------------------|
| Акционерное обы                                       | цество "Дочерняя орган                                                       | изация Народного Бан                 | ка Казахстана "Halyk Finance"       |
| Срок действия за<br>28.06.2018                        | каза Вид заказа<br>• Купить<br>15 Продать                                    |                                      |                                     |
| Вид заказа Це<br>Лимитный И                           | ль сделки<br>нвестиция                                                       |                                      |                                     |
| Рекомендации бр                                       | окера Рекомендации                                                           | брокеру                              |                                     |
| Нет                                                   | Нет                                                                          |                                      |                                     |
| Рынок                                                 |                                                                              |                                      |                                     |
| Неорганизованн                                        | ый рынок ценных бумаг                                                        |                                      |                                     |
| жжаамыканкандага<br>Документ, удостов<br>ХДХМЖЖЖЖЖЖЖЖ | юдилийн охичность/Сви<br>халлаган охичность/Сви<br>халлаган охимаан ость/Сви | ительство о регистрации<br>ЖХХХХХХХХ | 1                                   |
| иин/бин                                               | Номер лицевого счета                                                         | а клиента                            |                                     |
| *80906900594                                          | XXXXXXXXXXXXXXXXXXXXXXXXXXXXXXXXXXXXXX                                       |                                      |                                     |
|                                                       |                                                                              | Выбрать инструмен                    | T                                   |
| <b>ведения о ф</b><br>Наименование эм                 | инансовом инстр<br>итента                                                    | рументе<br>Вид фина                  | ансового инструмента                |
| Тикер                                                 | нин(І                                                                        | SIN)                                 | Залюта Доходность до погашения в %  |
|                                                       |                                                                              |                                      | KZT 0,00000                         |
|                                                       | тов(по номиналу) Чи                                                          | стая цена(для облигац                | ий в %) Предполагаемая сумма сделки |
| Кол-во инструмен                                      |                                                                              |                                      |                                     |

Рисунок 62. Окно Заказа на покупку/продажу еврооблигаций

При выборе в параметре «Вид заказа» переключателя «Купить» выполняется покупка еврооблигаций.

При выборе в параметре «Вид заказа» переключателя «Продать» выполняется продажа еврооблигаций.

Если заполняется заказ на продажу, то реквизиты инструмента заполняются автоматически. Для заказа на покупку – нужно выбрать ценную бумагу из справочника (нажать на кнопку «Выбрать инструмент»)

| Фильтр                      |               |                                                                |              |
|-----------------------------|---------------|----------------------------------------------------------------|--------------|
| Тикер                       | нин           | Инструмент                                                     | Энитент      |
|                             | XS1056725358  | Тенговые ноты АО Астана-Финанс                                 | AO ACTAHA    |
| ALLIBK 11 3/4 12/15/24 Corp | XS1153772725  | Кулонные международные облигации AO ForteBank                  | AO ForteBar  |
| ANGOL 7 08/16/19 Corp       | X50814512223  | Кулонные облигации Мационального банка Анголы                  | Национальн   |
| ASBNe10                     | XS0495755729  | Международные купонные облигации АО "Альянс Банк"              | N/A          |
| ASBNe13                     | XS0496645911  | Субординированные международные облигации АО Альянс Банк_float | АО АЛЬЯНС    |
| ATFBe7                      | XS0274618247  | Купонные международные облигации АО АТФБанк_perpetual          | AO ATO BAN   |
| 8AC 0 04/27/25 Corp         | X\$0505053164 | Купонные облигации BANK OF AMERICA CORP                        | BANK OF AN   |
| 8RKZe3                      | XS0220743776  | Купонные международные облигации АО Банк Развития Казахстана   | АО Банк Ра   |
| BRKZe4                      | XS0248160102  | Купонные международные облигации АО Банк Развития Казахстана   | АО Банк Ра:  |
| BRKZe7                      | X50860582435  | Международные купонные облигации АО Банк Развития Казахстана   | АО Банк Ра:  |
| BTASe11                     | XS0532990677  | 6TA 0625                                                       | AO STA SAH   |
| 8TASe15                     | XS0532995049  | Международные купонные облигации АО БТА БАНКА                  | AO ETA EAH   |
| BTASe7                      | X50532988770  | Облигации ВТА 0718                                             | AO STA SAH   |
| CCBNe3                      | XS0245586903  | Купонные международные облигации АО Банк ЦентрКредит_perpetual | AO BAHK LE   |
| CS 6.5 08/08/23 Corp        | X50957135212  | Субординированные облигации CREDIT SUISSE                      | Credit Suiss |

Рисунок 63. Окно выбора инструмента по Заказа на покупку/продажу еврооблигаций

Если нужный инструмент отсутствует в справочнике, то необходимо обратиться к обслуживающему менеджеру для добавления в справочник

Дальнейшие действия по подписанию заказа указаны в разделе «Подписание заказа/приказа при помощи ключа электронной цифровой подписи». Подписание приказов на списание/зачисление ценных бумаг при помощи динамической идентификации в Приложении не предусмотрены.

## 23. Формирование приказа на перевод денег с брокерского счета

Для перевода денег на свой банковский счет необходимо открыть раздел «Портфель», затем в подразделе «Мои деньги» (нижняя часть, с указанием мест хранения денег) на строке с денежной позицией из контекстного меню (вызывается нажатием правой кнопки мыши) выбрать пункт «Перевести деньги на внешний счет».

|            | _ | _         |             |          | Мои дени          | ГИ     |        |           |   |
|------------|---|-----------|-------------|----------|-------------------|--------|--------|-----------|---|
|            |   | Валюта 🔺  | Доступно    | Блок.    | Комиссия          |        |        |           |   |
|            | - | GBP       | 111.84      |          |                   |        |        |           |   |
|            | 4 | кzт       | 17 421.26   | 0.01     | 1 500.01          |        |        |           |   |
| OF CENTRA  |   | USD       | 10 581.62   |          |                   |        |        |           |   |
| •          |   |           |             |          |                   |        |        |           |   |
|            |   | Место хра | нения 🔺     |          |                   |        | Валюта | Остаток   |   |
| бербанк Ро |   | АО ЦЕНТР  | альный деп  | ЮЗИТАРИ  | ІЙ ЦЕННЫХ БУМАГ   | •      | KZT    | 18 921.28 |   |
| Х БУМАГ    | - | Дочерний  | банк Акцион | ерное об | щество Сбербанк І | России | GBP    | 111.84    |   |
| Х БУМАГ    |   | Дочерний  | банк Акцион | ерное об | щество Сбербанк І | России | USD    | 10 581.62 |   |
| *          |   |           |             |          | Dana              |        |        |           | - |

Рисунок 64. Разделе «Мои деньги» в меню «Портфель»

| Теревод денег на внешний счет                                                                                                    | 22                                                                                                    |
|----------------------------------------------------------------------------------------------------|----------------------------------------------------------------------------------------------------|
| <ul> <li>SMS подтверждение </li> <li>ЭЦП подтвержд</li> </ul>                                                                                                    | ение                                                                                                    |
| Приказ на пер                                                                                                    | евод денег клиента                                                                                                    |
| Дата приказа<br>Лицевой счет<br>Клиент<br>Документ, удостоверяющий личность /<br>Сеидетельство о государственной (пере)<br>пегастлания ЮЛ                                    | 28.06.2018<br>XRX5006508<br>XRX5006508<br>XRX50860508<br>XRX508600062<br>XRX508500062<br>XRX508500062<br>XX                                                                                                    |
| иин/бин                                                                                                    | XEXXXXXXXXXXXXXXXXXXXXXXXXXXXXXXXXXXXXX                                                                                                    |
| Слиент поручает                                                                                                    | Перевести деньги                                                                                                    |
| Сумма                                                                                                    | 100000,00                                                                                                    |
| Со счета                                                                                                    | KZ91914002203KZ005D2 *                                                                                                    |
| валюта счета                                                                                                    | кат                                                                                                    |
| По банковским реквизитам:                                                                                                    | · ·                                                                                                    |
| Толучатель<br>ИИК/IBAN Получателя<br>Банк бенефициара<br>Бик копреспонлент                                                                                                   | NORTHING CONTRACTOR CONTRACTOR CONT |
| (6e                                                                                                    | 19                                                                                                    |
| Назначение платежа                                                                                                    | Перевод денег                                                                                                    |
| Дополнительная информация                                                                                                    |                                                                                                    |
| Удержания (комиссии Центрального депози<br>организаций) осуществляются из суммы, зая<br>действующими тарифами за перевод и други<br>кастодиана, Брокера и прочих организаций | тария, банка-кастодиана, Брокера и прочих<br>вленной Клиентом к переводу, в соответствии с<br>е. виды операций Центрального депозитария, банка-<br>по Договору об оказаним брокерских услуг                                                                                                    |
|                                                                                                    | Подать Отменить                                                                                                    |
| Подтверждение заказа sms-кодом                                                                                                    |                                                                                                    |
| sms-код: Срок действия: О                                                                                                    | 1:00 • Запросить sms-код повторно                                                                                                    |
|                                                                                                    |                                                                                                    |
| Тодтвердить                                                                                                    |                                                                                                    |

Рисунок 65. Окно перевода денег на внешний счет

В открывшейся форме необходимо выбрать из выпадающего списка банковские реквизиты и указать сумму перевода.

| По банковским реквизитам:         | •                                                                        |
|-----------------------------------|--------------------------------------------------------------------------|
| Получатель<br>ИИК/IBAN Получателя | КZ406010002002514166 НЅВККХКХ АО НАРОДНЫЙ СБЕРЕГАТЕЛЬНЫЙ БАНК КАЗАХСТАНА |
| Банк бенефициара<br>БИК           | КZ507660000308161101 СЕРИКZКА АО "ЦЕНТРАЛЬНЫЙ ДЕПОЗИТАРИЙ ЦЕННЫХ БУМАГ"  |

Рисунок 66. Выпадающий список счетов в форме перевода денег на внешний счет

Если список внешних банковских счетов отсутствует или в нем нет номера нужного банковского счета, то необходимо обратиться к обслуживающему менеджеру для добавления банковских реквизитов в справочник.

Дальнейшие действия по подписанию приказа указаны в Разделе 25 «Подписание заказа/приказа при помощи динамической идентификации» и Разделе 26 «Подписание заказа/приказа при помощи ключа электронной цифровой подписи».

## 24. Формирование приказа на отмену заказа/приказа

На Торговой платформе доступна функция отмены ранее сформированного и поданного заказа/приказа.

Если требуется отменить клиентский заказ/приказ, то следует это исполнять в меню «Приказы».

Для формирования Приказа на отмену необходимо в списке заказов/приказов на строке с отменяемым приказом нажатием правой кнопки мыши вызвать контекстное меню и выбрать пункт «Отменить заказ»:

| Приказы          |            |                          |                  |          |                |        |          |           |        |                                        |               |    |
|------------------|------------|--------------------------|------------------|----------|----------------|--------|----------|-----------|--------|----------------------------------------|---------------|----|
| Начало периода:  | 01.08.2018 | 15 Конец периода:        | 29.10.2018       | 15 06    | бновить        |        |          |           |        |                                        |               |    |
| Дата             | № приказа  | Тип                      |                  |          | Тикер          | Кол-во | Цена     | Сумма     | Валюта | Статус                                 | Срок действия | Дa |
| 01.08.2018 15:43 | 468        | Приказ клиента на отмену | сделки/приказа ( | эцп/ѕмѕ) | CASP LN Equity | 96 000 | 0.12     | 11 232.00 | GBP    | Заказ: Исполнен: По инициативе клиента | 01.08.2018    |    |
| 01.08.2018 15:46 | 469        | Заказ: продах            | ка (ЭЦП/SMS)     |          | KCEL           | 5      | 1 650.00 | 8 250.00  | KZT    | Отменен: По инициативе клиента         | 01.08.2018    |    |
| 01.08.2018 15:47 | 470        | Приказ клиента на отмену | сделки/приказа ( | ОТМ      | енить заказ    | 5      | 1 650.00 | 8 250.00  | KZT    | Заказ: Исполнен: По инициативе клиента | 01.08.2018    |    |

Рисунок 67. Меню «Приказы», контекстное меню «Отменить заказ»

После этого Приложение выдает на экран заполненную форму Приказа на отмену заказа, данные которого не подлежат корректировке.

| Клиентский приказ на от<br>№469 от 01.08.2018г.                               | мену клиентского заказа                                                  |
|-------------------------------------------------------------------------------|--------------------------------------------------------------------------|
| Зид клиентского заказа<br>Дата заказа<br>Грок действия до (вклюцительно)      | Заказ: продажа (ЭЦП/SMS)<br><b>29.10.2018</b>                            |
| Лицевой счет<br>Слиент                                                        | XXXXXXXXXXXXXXXXXXXXXXXXXXXXXXXXXXXXXX                                   |
| Документ, удостоверяющий<br>личность /Свидетельство о гос.<br>регистрации     | XexxinnerexxxR#2883835xeedoxMR2xRX00x82x2036x                            |
| иин/бин                                                                       | 82X885%8X525×X                                                           |
| Гип клиентского заказа                                                        | Лимитный                                                                 |
| Сведения о ценной бумаге                                                      |                                                                          |
| Чаименование эмитента<br>Чаименование бумаги<br>Гикер<br>НИН (ISIN)<br>Залюта | АО Кселл<br>Простые акции АО Кселл<br><b>КСЕL</b><br>KZ1C59150017<br>KZT |
| Количество ценных бумаг /<br>количество по номинальной<br>стоимости           | 5,00 шт.                                                                 |
| чистая цена(для облигаций в %)                                                | 1 650,00                                                                 |
| рязная цена (для облигаций с<br>супоном в %)                                  |                                                                          |
| Предполагаемая сумма сделки                                                   | 8 250,00                                                                 |
| Сумма сделки прописью<br>Доходность до погашения в %<br>годовых               | Восемь тысяч двести пятьдесят тенге 00 тиын                              |
| lens chenku                                                                   | Продажа ценных бумаг                                                     |
| Рекомендации брокера<br>Дополнительная информация                             | Нет                                                                      |
|                                                                               | Подать Отменить                                                          |
| Подтверждение заказа sms-кодо                                                 | м                                                                        |
| sms-код: Срок действия:                                                       | 0:00 🗧 🕥 Запросить sms-код повторно                                      |
|                                                                               |                                                                          |

Рисунок 68. Форма заявки на отмену Приказа

Дальнейшие действия по подписанию приказа указаны в Раздела 25 «Подписание заказа/приказа при помощи динамической идентификации» и Разделе 26 «Подписание заказа/приказа при помощи ключа электронной цифровой подписи». При этом следует помнить, что для Приказа на отмену будет доступен только тот способ подтверждения (подписания), которым был подтвержден (подписан) сам отменяемый заказ/приказ.

# 25. Подписание заказа/приказа при помощи динамической идентификации

Для подписи (подтверждения) сформированного клиентского заказа/приказа при помощи динамической идентификации необходимо в верхней части соответствующей экранной формы клиентского заказа/приказа включить (выбрать) режим «SMS подтверждение».

| Клиентский заказ                      | 23 |
|---------------------------------------|----|
| • SMS подтверждение ЭЦП подтверждение |    |

Рисунок 69. Фрагмент формы Клиентского заказа, выбор типа идентификации клиента «SMS подтверждение»

При включении данного режима, заполнения параметров заказа (цена, количество) и нажатия кнопки «Подать», система отправит SMS-сообщением на мобильный телефон клиента сгенерированный одноразовый код подтверждения, о чем на экран клиенту выйдет информационное сообщение.

| Co | ообщение                                                                  | 23 |
|----|---------------------------------------------------------------------------|----|
|    | SMS-код для подтверждения операции отправлен на Ваш<br>мобильный телефон. |    |
|    | Введите полученный SMS-код.                                               |    |
|    | Закрыть                                                                   |    |

Рисунок 70. Сообщение о сгенерированном одноразовом коде подтверждения

И открывается экранная форма для просмотра заказа/приказа и в нижней части формы доступны параметры для ввода SMS-кода.

| Подтверждени | ие заказа sms-кодом |        |       |              |          |
|--------------|---------------------|--------|-------|--------------|----------|
| sms-код:     | Срок действия:      | 0:00 🛟 | 3anpo | сить sms-код | повторно |
| Подтвердить  |                     |        |       |              |          |

Рисунок 71. Фрагмент формы Клиентского заказа, ввод SMS-кода для идентификации клиента

По требованиям безопасности сгенерированному одноразовому коду назначается время, в течение которого он будет действителен – 3 минуты. Полученный SMS-код необходимо ввести в поле «sms-код» и нажать на кнопку «Подтвердить» до того момента, пока не закончится его срок действия (для наглядности на форме будет запущен таймер обратного отсчета срока действия кода). В противном случае, система проинформирует клиента об истечении срока действия пароля (стс-кода) и необходимости запросить новый одноразовый код.

| ообщение                  | 23                                   |
|---------------------------|--------------------------------------|
| Срок использования<br>код | SMS-кода истек, запросите новый SMS- |
|                           | Закрыть                              |

Рисунок 72. Сообщение об истечении срока использования SMS-кода

При совпадении введенного одноразового кода на экран выйдет информационное сообщение об успешной обработки этого заказа/приказа.

# 26.Подписание заказа/приказа при помощи ключа электронной цифровой подписи

Следует учесть, что для использования ключа ЭЦП предварительно необходимо осуществить операцию регистрации этого ключа в системе. Действия по этой операции указаны в разделе «Регистрация электронной цифровой подписи».

Для подписи (подтверждения) сформированного клиентского заказа/приказа при помощи ключа ЭЦП необходимо в верхней части соответствующей экранной формы клиентского заказа/приказа включить (выбрать) режим «ЭЦП подтверждение».

| Клиентский заказ  |                     | 23 |
|-------------------|---------------------|----|
| SMS подтверждение | • ЭЦП подтверждение |    |

Рисунок 73. Фрагмент формы Клиентского заказа, выбор типа подписи заказа ЭЦП

После заполнения параметров заказа/приказа и нажатия кнопки «Подать» Приложение обратится к программному обеспечению Tumar CSP и выведет на экран список найденных на компьютере ключей ЭЦП (в т.ч. файловые носители и токены).

| Владелец                                           | Действителен до | Серийный номер                                                   |
|----------------------------------------------------|-----------------|------------------------------------------------------------------|
| andealeb. <u>x</u> drinnyr <u>x</u> aeddyndaebriak | 08.11.2017      | B794B5AD414875B1ADC107B379A7435621AC8F986E4710F3A5DCCDD702AB387D |
| ахобаевлимии хедоллаевоск х                        | 09.11.2016      | 2F2DA3AB5B05C541625D119925B5E46BC56F1380B17CA633FDA7F3A85FDB436E |
| ХЖЖЕЗЭӨЛТҮНИЙ ХЕДУКНЭНБИК XXX                      | 11.11.2015      | 271D04E165FD880F91CCF1B9CBDA2C7B71E8E443893622F6F07D15959528F939 |

Рисунок 74. Окно выбора сертификата для подписи документа

B. Can consultances and measures accounting

Ключ ЭЦП и пароль (пин-код) выдаются пользователю менеджером AO «Halyk Finance» на основании заявления пользователя.

Необходимо выбрать в списке нужный ключ ЭЦП и нажать на кнопку «Подписать». В случае если в соответствующем профайле Tumar CSP не был указан пароль (пин-код) доступа к ключу ЭЦП, то на экран выйдет дополнительное окно, в которое необходимо ввести этот пароль (пин-код). После подписания заказ/приказ будет направлен в учетную систему Брокера, а на экран выйдет информационное сообщение с результатом обработки этого заказа/приказа.

## 27. Регистрация электронной цифровой подписи

Для возможности подачи заказов/приказов посредством подтверждения ключа ЭЦП необходимо предварительно провести процедуру регистрации ключа ЭЦП в Торговой платформе.

Для этого после нажатия на иконку 🖄 «Дополнительные операции», расположенную в правом углу панели меню, выбрать раздел «Регистрация электронной цифровой подписи».

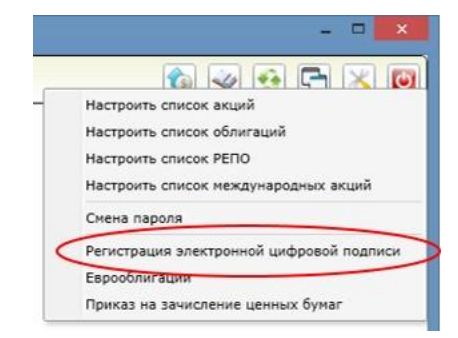

Рисунок 75. Окно Регистрации ЭЦП

23

Приложение обратится к программному обеспечению Tumar CSP и выведет на экран список найденных на компьютере ключей ЭЦП (в т.ч. файловые носители и токены).

| Владелец                               | Действителен до | Серийный номер                                                   |
|----------------------------------------|-----------------|------------------------------------------------------------------|
| anderer tannak yaedan nyebaa           | 08.11.2017      | B794B5AD414875B1ADC107B379A7435621AC8F986E4710F3A5DCCDD702AB387D |
| axdoaeb xinnixix xeqxixiaeedxx x       | 09.11.2016      | 2F2DA3AB5B05C541625D119925B5E46BC56F1380B17CA633FDA7F3A85FDB436E |
| XXXXXXXXXXXXXXXXXXXXXXXXXXXXXXXXXXXXXX | 11.11.2015      | 271D04E165FD880F91CCF1B9CBDA2C7B71E8E443893622F6F07D15959528F939 |

Рисунок 76. Окно для выбора ЭЦП

Необходимо выбрать строку с сертификатом нужного ключа и нажать н

а кнопку «Подписать». На экран выйдет информационное сообщение об успешном исполнении операции или с указанием ошибки.

53